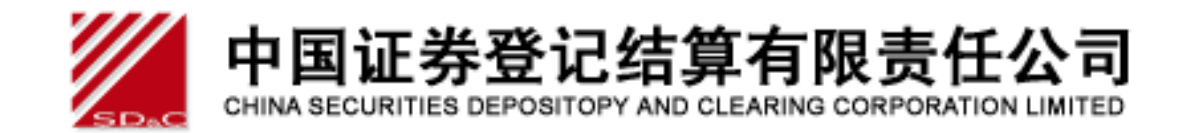

# 中国证券登记结算公司网站 开户代理机构业务 用户操作手册 2012-02-08

# 目 录

| 1 | 登录                                                   | 2  |
|---|------------------------------------------------------|----|
|   | 1.1 开户代理机构登陆                                         | 2  |
|   | 1.2 开户代办点登陆                                          | 4  |
| 2 | 信息资料维护                                               | 5  |
|   | <b>91</b> 太田 白信 自 维 拍                                | 5  |
|   | <ul><li>2.1 平市/ 旧心理分</li><li>2.2 本田户教字证书维护</li></ul> |    |
| 3 | 开户代理机构账户管理部业务                                        | 9  |
| - | <b>3</b> .1 开户代办点业务                                  |    |
|   | 3.1.1 新增开户代办点业务申请                                    | 9  |
|   | 3.1.2 开户代办点信息变更业务申请                                  |    |
|   | 3.1.3 开户代办点注销业务申请                                    |    |
|   | 3.1.4 开户代办点管理                                        |    |
|   | 3.1.5 开户代办点业务查询                                      | 23 |
|   | <b>3</b> .2 开户代理机构业务                                 |    |
|   | 3.2.1 开户代理机构登记业务指定点变更                                |    |
|   | 3.2.2 开户代理机构非关键信息变更业务申请                              |    |
|   | 3.2.3 开户代理机构业务查询                                     |    |
|   | 3.3 投资者业务                                            |    |
|   | 3.3.1 投资者账户资料查询业务                                    |    |
|   | 3.3.2 投资者账户资料变更业务                                    |    |
| 4 | 开户代理机构客户服务部业务                                        | 41 |
|   | 4.1 投资者业务                                            | 41 |
|   | 4.1.1 投资者持股、变更及冻结查询业务                                | 41 |
|   | 4.1.1.1 代理投资者查询业务申请                                  | 43 |
|   | 4.1.1.2 证券公司自营业务查询或询证业务申请                            | 45 |
|   | 4.1.1.3 查询结果反馈                                       | 46 |

# 1 登录

用户通过链接: <u>http://www.chinaclear.cn/</u> 进入中国结算网首页。点击"深市开户代理机构业务"。进入开户代理机构用户登录页,开户代理机构用户可从此页登录,如下图:

| 首页                                                                                     | 关于公司              | 市场信息                                                       | 法律法规                                 | 业务规则                         | 技术专区                                      | 服务与支                             | と持 研究                                          | 和出版物                              | 开放式基金                |                           |                  |
|----------------------------------------------------------------------------------------|-------------------|------------------------------------------------------------|--------------------------------------|------------------------------|-------------------------------------------|----------------------------------|------------------------------------------------|-----------------------------------|----------------------|---------------------------|------------------|
| 🗟 专项业务                                                                                 |                   | » 公司动态                                                     |                                      |                              |                                           |                                  |                                                | ⑦ 投资者首                            | 前次交易日期               | 査询                        |                  |
| <ul> <li>&gt; 民政部门专项查询</li> <li>→ ISIN国际证券编码</li> </ul>                                |                   |                                                            |                                      | <b>中国结</b><br>通过不断<br>品创新,截至 | <b>算开放式基金系</b><br>优化系统各项功能<br>2011年10月底,中 | <b>统理财产品</b><br>,积极支持市<br>国结算基金系 | <b>1突破500只</b><br>词词制新和产<br>三统内理财产             | 🧼 创业板区<br>每周市场概题                  | 1险揭示书签<br>2012:01:30 | 署日期<br>-2012 02           | ]查询<br>2.03      |
| 投资者服务专日           >投资者登录 短信用           >投资者注册                                          | <u>&lt;</u><br>服务 | 1990                                                       | Self in                              | 品突破500只,<br>理财产品市场<br>统。     | 标志着中国结算基<br>上具有重大市场影                      | 基金系统已发月<br>响力的后台登                | 展成为基金及<br>≹记结算系                                | 新开账户数                             | 交易账户数                | 持仓舅                       | 长户数              |
| <ul> <li> <del>1</del> 参与人服务专民<br/>,结算参与人业务<br/>,发行人<u>嗵道             </u> </li> </ul> | <                 | <ul> <li>中国结算开放</li> <li>结算参与机构</li> <li>中国结算参加</li> </ul> | 如式基金系统理财产<br>列编码工作顺利开户<br>D第十三届ACG交互 | ≃品突破500只<br>展<br>5培训研讨会      |                                           |                                  | 2011-11-28<br>2011-11-02<br>2011-09-20<br>※ 更多 | (((1))) 2010<br>0                 |                      | 1                         | 1                |
| <ul> <li>(</li></ul>                                                                   | 調理                | 投                                                          | 资者短信                                 | 宫服务试<br>务                    | 点<br>包费试用,                                | 敬请                               | 体验                                             | 07-30 08-39<br>新増A股开户数<br>新増B股开户数 | 09-38 10-38 11-      | -37 13-37<br>12.40<br>407 | 01-36<br>万户<br>户 |
| <ul> <li>参与人数据服务</li> </ul>                                                            |                   | » 通知公告                                                     | ×                                    |                              |                                           |                                  |                                                | 期末A股账户数                           | 16                   | 3328.10                   | 万户               |
| ▶ 身份验证业务                                                                               |                   | 公司总部                                                       |                                      |                              |                                           |                                  |                                                | 期末B股账户数                           |                      | 252.24                    | 万户               |
| ▶ 信用征集投票业务                                                                             |                   | ▶ 关于2012年部                                                 | 防守假日休市期间                             | 间证券资金清算交                     | 收安排的通知                                    |                                  | 2011-12-21                                     | 期末有效账户数                           | 13                   | 3533, 51                  | 万户               |
| 上市公司股东大会网络                                                                             | <b>裕投票</b>        | ▶ 关于对融资融                                                   | 榜登记结算业务                              | 部分收费项目暂免                     | 收费的通知                                     | 1                                | 2011-12-12                                     | 新增股票登记只数                          | ţ.                   | 1                         | 只                |
| 投资者教育园地                                                                                |                   | <ul> <li>关于发布实施</li> </ul>                                 | 6<中国证券登记结                            | 算有限责任公司                      | 融资融券登记结算。                                 | 业务实                              | 2011-12-12                                     | 新增登记股本                            | 71                   | 1826.10                   | 万股               |
| 深圳分公司业务论坛                                                                              |                   |                                                            |                                      |                              |                                           |                                  | »更多                                            | 新增登记已上市济                          | 前通股本 26              | 6159.83                   | 万股               |
| 上海市场标准券折算到                                                                             | Ē                 | 上海分公司                                                      |                                      |                              |                                           |                                  |                                                | 新増登记债券只数                          | <b>汝</b>             | 7                         | 只                |
| 深圳市场标准券折算<br>                                                                          | Ē                 | <ul> <li>&gt; 关于新股网上</li> <li>&gt; 关于2009年 ト</li> </ul>    | 、网下发行业务3<br>- 海B腳韭交收日的               | 全网测试的通知<br>I通知               | 11                                        |                                  | 2009-06-19<br>2008-12-26                       | 新增登记债券面额                          | ዃ                    | 2.32                      | 亿元               |

# 1.1 开户代理机构登陆

选择开户代理机构登陆,如下图:

| 111 上口过光或为体体大照本化入口                                                             | 回 炮 脚主 5     |
|--------------------------------------------------------------------------------|--------------|
| 中国业夯登记结昇有限贡仕公司<br>China Securities Depository and Clearing Corporation Limited | 服务 @ 通道 《 一  |
|                                                                                |              |
|                                                                                |              |
|                                                                                | • 开户代理机构用户手册 |
|                                                                                |              |
| 开户代理机构/开户代办点登录                                                                 |              |
| ③ 开户代理机构 〇 开户代办点                                                               |              |
| 用户名:                                                                           |              |
| 密码:                                                                            |              |
| 聖录 重置                                                                          |              |
| 为保证印通道业务及数据安全,请妥善保管数字证书,严格密销管理                                                 |              |
|                                                                                |              |

【登入界面】

输入开户代理机构用户名,密码后,点击"登录"按钮。提示选择数字证书页面。如下图:

| 中国证券登记结算有限责任公司<br>China Securities Depository and Clearing Corporation Limited                                 | 服务 @ 通道 《一                                                                                                    |
|----------------------------------------------------------------------------------------------------|----------------------------------------------------------------------------------------------------|
|                                                                                                    | <ul> <li>并戶代度机构用戶手借</li> </ul>                                                                                |
| 开户代理机构/开户代办点登录                                                                                                 | 选择数字证书                                                                                                    |
| <ul> <li>※ 并产代数机构 〇 并产代办点</li> <li>用户名:</li> </ul>                                                             | ●份验证<br>公费查看的网站要求标识。请选择证书。                                                                                    |
| 密码:                                                                                                    | 次郎: 環境通<br>chinaclewtest<br>chinaclewtest<br>chinaclewtest<br>chinaclewtest<br>chinaclewtest<br>chinaclewtest |
|                                                                                                    | (詳細道泉夜)) 優看近年(     (詳細道泉夜))                                                                                   |
| 法律声明   私点号数   工作和会   秋天数(1)<br>Copyright 年度初初前 2003-2015 中間活動運行統計 有限原本公司<br>2016年11 - 2015年 - 1015年11 - 1015年1 |                                                                                                    |

【选择数字证书页面】

说明:选择和开户代理机构用户名相同的数字证书。

| China Securities Deposi | tory and Clearing Corporation Limited | 7111-20-6-21-4                   |
|-------------------------|---------------------------------------|----------------------------------|
|                         |                                       | • 开户代理和和用户手册                     |
|                         | 开户代理机构,开户代办点登录                        |                                  |
|                         | MPS:                                  | 請倫入 USBRey 访问室码                  |
|                         | 亚明:<br>雅奈 重型                          | 1833Kay访问签码: (4-16位字符)<br>建制人 取消 |

选择数字证书后还会要求输入 USBKey 访问密码,如下图

【USBEkey 密码输入界面】

点击确认后,进入系统主页。所有的业务功能被列在左侧菜单中。如下图:

| 中国证券登记结算有限责任公司<br>China Becurities Depository and Clearing Corporation Limited |                  |                 | 深                            | 圳市均           | <b>汤业务</b> 《                      | <u> </u>      |
|--------------------------------------------------------------------------------|------------------|-----------------|------------------------------|---------------|-----------------------------------|---------------|
|                                                                                | $\not\sim$       | 中国结算            | 欢迎您!                         |               |                                   |               |
| <b>有限公司</b> )                                                                  |                  |                 |                              |               |                                   |               |
| * 公共功能                                                                         | 9 18 4p 2 10 101 | ₹\$             | Sama ant                     |               | 所有类别 👻                            | 更多            |
| • 我的特办工作                                                                       |                  |                 | 力结提示投资者等。                    | P资料表更         | Announcement of the second second |               |
| • 教经手的业务                                                                       |                  |                 | BPMERSES(20                  | 11-12-30, BPM | ¥Љ                                |               |
| • 消息管理                                                                         |                  |                 | BPM系統管理员(20)<br>RPM系統管理员(20) | 11-12-28 BPIN | ED.                               |               |
| <ul> <li>公告查考</li> </ul>                                                       |                  |                 | OPMERTER DO                  | 11-12-27 BPM  | ED.                               |               |
| * 信息资料维护                                                                       | -                |                 |                              |               |                                   |               |
| • 本用戶信息维护                                                                      | []》在办业务列表        |                 |                              |               |                                   |               |
| • 本用戶數字证书維护                                                                    | 业务单号             | 业务编述            |                              | 重务状态          | 启动时间                              | 展作            |
| * 代理机构业务                                                                       | 70520111230001   | 司申报开户           | たわえ新雄士英                      | 87            | 2011-12-30                        | 12.1 <b>1</b> |
| • 投资着导致、责更及冻结查询                                                                |                  | Resido          | en almana -                  |               |                                   |               |
| • 投资書账户资料查询                                                                    | 70620111228021   | 414 38.71 / · · | -000 MILE MILE 99 -          | 保存            | 2011-12-28                        | 处理            |
| • 投资者账户资料支更                                                                    | 70720111228021   | 公司申报开户          | わ点支更业务:                      | 87            | 2011-12-28                        | 法理            |
| · #P**CEERINGE.MEP                                                             |                  | 「ない」            | それる新聞かる:                     |               |                                   | - 14          |
| · #Proteingeware                                                               | 70520111228021   |                 | 100 million - 10 all 10 - 1  | 9477          | 2011-12-28                        | 2.2           |
| <ul> <li>・ 开戸代わ点业务要询</li> </ul>                                                | 70320111228001   | は様公司中採开户<br>点更更 | 代理机构登记业务指定                   | 保存            | 2011-12-28                        | 处理            |
|                                                                                | 70220111228021   | 司中报投资           | 静户资料表更:                      | (R7)          | 2011-12-28                        | 处理            |
|                                                                                | 70220111228001   | 间中接投资           | 1%户资料支更:                     | 保存            | 2011-12-28                        | 此權            |
|                                                                                | 70120111228001   | 司申报投资           | 1996户资料查询:                   | 保存            | 2011-12-28                        | 处理            |
|                                                                                | 70520111228001   | ■指并户            | それ点注機业务:                     | 保存            | 2011-12-28                        | 处理            |
|                                                                                | 70720111228002   | 中报开户            | 代の点更更业务:                     | 保存            | 2011-12-28                        | 处理            |

# 1.2 开户代办点登陆

选择开户代办点登陆,如下图:

| T' LAL AL OF AL ALSH OF T<br>Drine Securities Depository and Clear | ng Corporation Limited |                 | 服务化进程                          | ca |
|--------------------------------------------------------------------|------------------------|-----------------|--------------------------------|----|
| _                                                                  |                        |                 | <ul> <li>并户代理机构用户手册</li> </ul> |    |
|                                                                    | 开户代理机构引                | F户代办点登录         |                                |    |
|                                                                    | ○ 开户代理机构               | ©#₽€®&          |                                |    |
| R                                                                  | Pg:                    |                 |                                |    |
|                                                                    | <b>世码</b> :            |                 |                                |    |
| 8                                                                  | 14時:                   | 2490            |                                |    |
|                                                                    | 批录                     | 重要              |                                |    |
| 7/96                                                               | 印度建立委员数据安全、清晰          | 《姜保智数字证书,严称密码管理 |                                |    |

【开户代办点登入界面】

说明:选择开户代办点登陆不需要选择证书。输入用户名,密码和校验码后, 点击登陆可直接进入系统主页。

# 2 信息资料维护

# 2.1 本用户信息维护

登陆进入主界面后,点击左侧的"公共功能>信息资料维护>本用户信息维护"菜单进入到"修改用户信息"页面。如图所示:

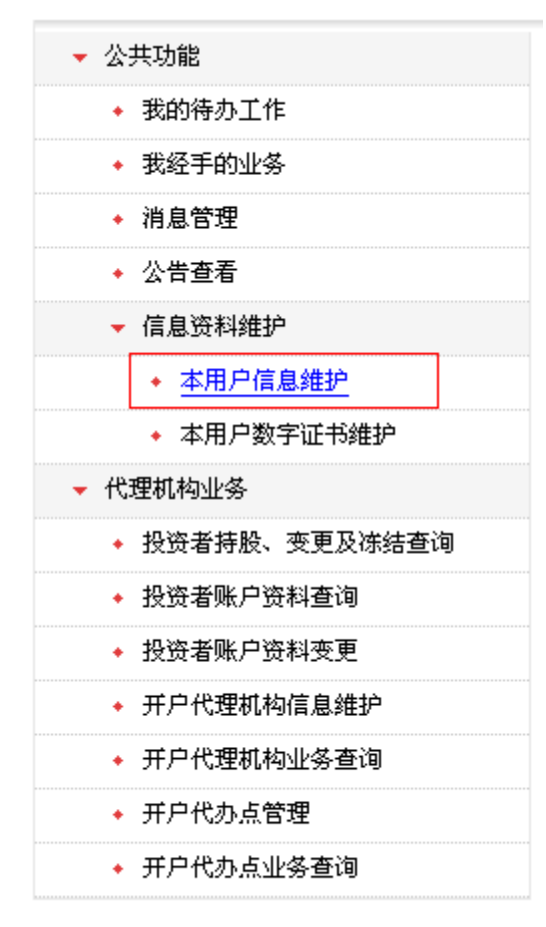

【菜单入口界面】

| 国证券登记结3<br>a Securities Depository and | 和有限责任公司<br>Charling Corporation Limited | 深圳市场业务 " |
|----------------------------------------|-----------------------------------------|----------|
| 用上用户名:                                 |                                         |          |
| 胜名: a                                  | 533                                     |          |
| 性別: 9                                  | . <u> </u>                              |          |
| 所羅郡门: 1                                | 11                                      |          |
| 196 :                                  |                                         |          |
| 联系电话:                                  |                                         |          |
| 手机:                                    | 0                                       |          |
| 代真:                                    |                                         |          |
| 电子邮件:                                  | • • • • • • • • • • • • • • • • • • •   |          |
| 业务消息损额方式: 系                            | 玩洗意 🗹 手机洗意 🖌 邮件洗息 🖌                     |          |
| 修改密码: [                                | 1                                       |          |

第5页 共48页

#### 【修改用户信息界面】

| 注:   | 勾选上的                                     | 欧密码复选框后,可以同时修改用户密码。如下图:                                                                 |
|------|------------------------------------------|-----------------------------------------------------------------------------------------|
| SD&C | 中国证券登记结<br>China Securities Depository a | <sup>国 返回主页</sup><br>持算有限责任公司<br>nd Clearing Corporation Limited<br>深圳市场业务 <sup>《</sup> |
|      | 网上用户名:                                   | -                                                                                       |
|      | 姓名:                                      |                                                                                         |
|      | 性别:                                      | 男                                                                                       |
|      | 所属部门:                                    |                                                                                         |
|      | 职务:                                      |                                                                                         |
|      | 联系电话:                                    |                                                                                         |
|      | 手机:                                      |                                                                                         |
|      | 传真:                                      |                                                                                         |
|      | 电子邮件:                                    |                                                                                         |
|      | 业务消息提醒方式:                                | 系统消息 🗹 手机消息 🗌 邮件消息 🔲                                                                    |
|      | 修改密码:                                    |                                                                                         |
|      | 原密码:                                     |                                                                                         |
|      | 密码:                                      | **                                                                                      |
|      | 确认密码:                                    | **                                                                                      |
|      |                                          | 保存」返回                                                                                   |

【修改用户信息界面】

说明: 密码和确认密码必须是 6 到 16 位的字母或数字的组合。

点击保存,提示"是否确认提交"。点击确定,提交。取消,则不提交。如下图:

|                                     | 01                                                                                                    | 國主页 |
|-------------------------------------|----------------------------------------------------------------------------------------------------|-----|
| 中国证券登记<br>China Securities Deposito | 结算有限责任公司    深圳市场业务 <sup>《《</sup>                                                                                     |     |
|                                     |                                                                                                    |     |
| 用上用户名                               |                                                                                                    |     |
| 胜名                                  | I 8888                                                                                                    |     |
| 11.9                                | 1 <b>R</b>                                                                                                    |     |
| 所服即行                                | 111                                                                                                    |     |
| 193                                 |                                                                                                    |     |
| 联系电话                                | 1                                                                                                    |     |
| <b>7</b> 8                          |                                                                                                    |     |
| 修算                                  | 1                                                                                                    |     |
| 电子邮件                                |                                                                                                    |     |
| 业务消息挑键方式                            | : 系统消息 ≥ 手机消息 ≥ 邮件消息 ≥                                                                                               |     |
| 修改密制                                | · D                                                                                                    |     |
|                                     | 御存 道園                                                                                                    |     |
|                                     | Copyright 0 部紀<br>Copyright 0 部紀<br>電影<br>電影<br>電影<br>電影<br>電源<br>電源<br>電源<br>電源<br>電源<br>電源<br>電源<br>電源<br>電源<br>電源 |     |
|                                     | 【                                                                                                    |     |

【修改用户信息界面】

# 2.2本用户数字证书维护

登陆进入主界面后,点击左侧"公共功能→信息资料维护→本用户信数字证书维护"菜单。若证书到期日期在允许更新的时间内,则会进入到"更新证书"页面。如图所示:

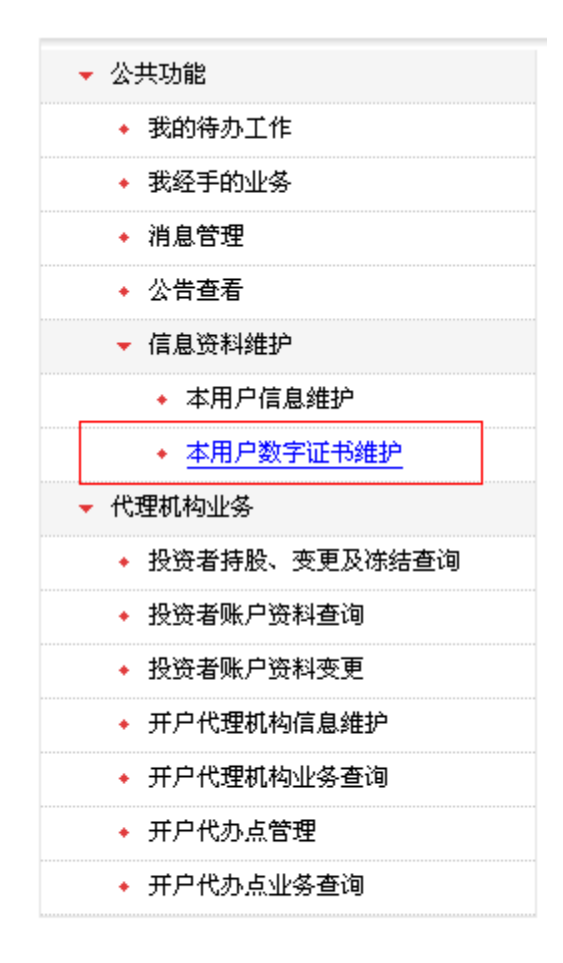

【菜单入口界面】

| -       | 户证书信息                         |  |
|---------|-------------------------------|--|
| @450N : | OU-test,O=chinaclear test.com |  |
| 证书序列号:  | <b>1</b>                      |  |
| 证书生效日期: | 2012401,8 10B00055595049      |  |
| 证书到明日期: | 2017#01月10日00#555950B         |  |
| 证书状态:   | 有效                            |  |

【更新证书界面】

点击更新证书,会出现提示信息。如下图:

|   | 14GB                         |  |
|---|------------------------------|--|
|   | U=test.0=chinaclear.test.com |  |
|   | 证书序列号:                       |  |
|   |                              |  |
|   | 近形状态: 有効                     |  |
|   | 夏新运布 返回                      |  |
|   | 过速声明(以4号载:即东致行)              |  |
| 0 | Findows Internet Explorer    |  |

【更新证书界面】

说明:点击确定,更新证书。取消,则不更新。若点击确定更新证书,要求选择证书存储方式。如下图所示:

| 中国证券登记结算有限责任公司                                               | MT 111        |
|--------------------------------------------------------------|---------------|
| China Securities Depository and Clearing Corporation Limited | <b>涞圳市场业务</b> |
| 谨选择下载证书的存储方式                                                 |               |
| ◎ 下數方三款证书 【什么是款证书?】                                          |               |
| 如何导出和备份软证书 如何最限软证书 如何导入软证书                                   |               |
| ○下載原證墻USB KEY(型号:starKey100)                                 |               |
| の 一 の に 、 で 載 starKey100 管理 工具 安美程序 安美 使用指電                  |               |
| ○下載設護者USB KEY(型号:WatchSafe2.0)                               |               |
| ◆● ● 予載WatchSafe2.0管理工具安装程序 安装使用指面                           |               |
| ○下載別化天滅信USB KEY(整号: ePass3003 auto)                          |               |
| · 安装使用指電                                                     |               |
| ◎ 上都到前市∩SB KEY                                               |               |
| (2000) 用户使用手册                                                |               |
| 下數 返回                                                        | 1             |
|                                                              | 1             |

【下载证书界面】

选择对应的存储方式后,点击下载后会出现提示信息"是否继续请求证书"选择是,则继续请求证书,提示下载证书成功即可。

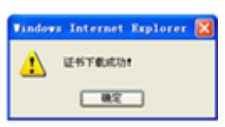

若证书到期日期不在系统范围内,则不可以进行更新。如下图:

| China Securities Depository and Clearing Corporation Limited | 24 21 11 22 25                 |
|--------------------------------------------------------------|--------------------------------|
|                                                              | E-HR.B                         |
|                                                              | UE #ON : thinaclear test com   |
|                                                              | 正规序列码: 1                       |
| (E4                                                          | Katta 日期: 2012年01月10日00時55分50秒 |
| 년 1                                                          | 時間期日期: 2017年01月10日00時55分50秒    |
|                                                              | 证书状态: 有效                       |
| ur et baser para                                             |                                |

# 3 开户代理机构账户管理部业务

# 3.1 开户代办点业务

### 3.1.1 新增开户代办点业务申请

进入系统主界面后,点击左侧的"代理机构业务→开户代办点管理"菜单进入到"开户代办点管理"页面,如下图:

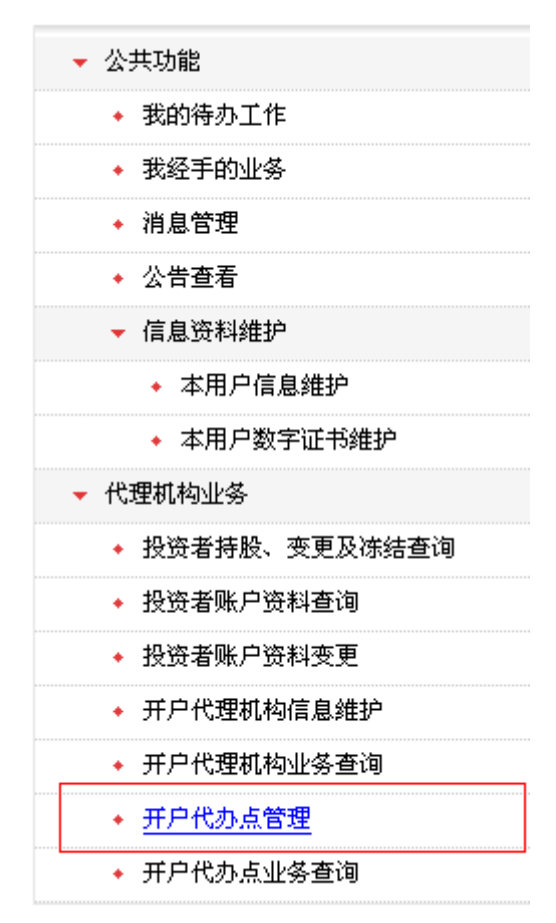

【菜单入口界面】

| The second second second second second second second second second second second second second second second se | build and                                                                                                    |         |                  |
|----------------------------------------------------------------------------------------------------|----------------------------------------------------------------------------------------------------|---------|------------------|
| 开户代列                                                                                                    | 9点管理                                                                                                    |         |                  |
| 查询条件                                                                                                    |                                                                                                    |         |                  |
| FPCDA                                                                                                    | SR:                                                                                                    | (新建造)   |                  |
|                                                                                                    |                                                                                                    | 重询      |                  |
| 查询结果                                                                                                    |                                                                                                    |         |                  |
| 序号                                                                                                    | 用 デパカ直名称                                                                                                    | 开户代办点编号 | <b>5</b> 0       |
| 1                                                                                                    | 2月10日 中世纪 中世纪 中世纪 中世纪 中世纪 中世纪 中世纪 中世纪 中世纪 中世纪                                                                                                    | 0       | 信息支充中语 证纳中语 用户常理 |
| 2                                                                                                    | 2月 日本 10月 11月 11月 11月 11月 11月 11月 11月 11月 11月                                                                                                    | A       | 信息灭更申请 证明申请 用户管理 |
| 3                                                                                                    | 9.3 化水比路径将营业加2                                                                                                    | p       | 信息类更申请 证明申请 用户管理 |
| 4                                                                                                    | E# 《斜西街证券营业部                                                                                                    | E       | 信息支更申请 征领申请 用户管理 |
| 5                                                                                                    | <b>第4</b> 探索中鞋运带营业群                                                                                                    | 0       | 信息页更中语 证纳中语 用户管理 |
| 里中诸朝暗师户代办必须等                                                                                                    | 等: 中山西時近後雪业部                                                                                                    | н       | 信息支更申请 证明申请 用户管理 |
| 7                                                                                                    | <b>E用 化人用料证券量业部</b>                                                                                                    |         | 信息支更申请 证明申请 用户管理 |
|                                                                                                    | 参 K字路证券营业部2                                                                                                    | ĸ       | 信息更更申请 证明申请 用户管理 |
| . 0                                                                                                    | (2) 医壁山道希常全部                                                                                                    | L.      | 信息页更中读 证明中读 用户管理 |
|                                                                                                    | at the state of the state of th | N       | 信息无更申请 注纳申请 用户管理 |
| 10                                                                                                    | TO DE DE DE DE DE DE DE DE DE DE DE DE DE                                                                                                    |         |                  |

【开户代办点管理界面】

点击左下角"新增开户代办点申请"(上图红框的地方)链接进入新增开户 代办点申请界面,如下图:

| 限责              | 任公司申报开户代办点新增业务                      |               |      |
|-----------------|-------------------------------------|---------------|------|
| 新增开户代券点         |                                     |               |      |
| 用户代办点编号:        | 巴保存的输入内容: 校验并产代办点编号                 |               |      |
| 并戸代力点名称:        |                                     | +             |      |
| <b>通信地址</b> 1   |                                     | ••            |      |
| 所服省份:           | 北京 👻                                |               |      |
| 新服用区或城市:        | -                                   |               |      |
| AE20(466) :     |                                     |               |      |
| 他真号码:           |                                     |               |      |
| 电运动码:           | -                                   |               |      |
| 联系人姓名:          | -                                   |               |      |
| 电子编辑:           | -                                   |               |      |
| A股第户权用:         | □ #P □ 東東第44 □ 注執 □ 14大計力 □ ☆# □:   | erizeir 🗖 miñ |      |
| 0股%,中权用:        | - #P - \$\$\$\$4 - EM - EAAD - 6# - | ENERGY        |      |
| <b>其他除户权限</b> : | 🗌 信用施户农港                            |               |      |
| 6般均率增生;         |                                     |               |      |
| 相关制件            |                                     |               |      |
| 耐作类型            | #10                                 |               | 50   |
| 经营行可证           |                                     |               | 2.11 |
| 家时并户印象印度        |                                     |               | 上纲   |

| China Securities Depository and Clearing Corport | ation Limited |               | 24.21112223 |
|--------------------------------------------------|---------------|---------------|-------------|
|                                                  |               |               |             |
|                                                  |               |               |             |
|                                                  |               |               |             |
|                                                  |               | 系统要求          |             |
|                                                  | -             | <b>抽作成功</b> 性 |             |
|                                                  | <b>v</b>      | 展開代の点管理       |             |
|                                                  |               |               |             |

【新增开户代办点申请界面】

根据页面表格,依次填完"新增开户代办点业务申请"的基本信息,点击"提 交审核"或者"保存"按钮完成操作,保存按钮只是暂存申请数据,不做非空校 验。

注意:

1、凡是标注"\*\*"的,均为必填项目。

2、界面上的"校验开户代办点编号"按钮为检查该开户代办点编号是否可以 使用。

3、A股账户权限,B股账户权限,其他账户权限 要至少选择一项,才可以顺利提交申请;如果开户代理机构业务申请中没有选择一个权限,则开户代办点的所有权限都不能用;反之则可以;开户代办点,申请权限是开户代理机构实体权限的子集。

申请人确认所有填报信息无误后,点击"提交审核"按钮完成资格申请的填报 工作。页面会显示:"操作成功",至此完成"新增开户代办点业务申请"的网上 操作流程,同时等待审核,如下图:

|                                                    |                                   |               |    | 10 近日   |
|----------------------------------------------------|-----------------------------------|---------------|----|---------|
| 中国证券登记结算4<br>China Becurities Depository and Clear | 有限责任公司<br>Ing Corporation Limited |               | 深: | 圳市场业务 " |
|                                                    |                                   |               |    |         |
|                                                    |                                   |               |    |         |
|                                                    |                                   |               |    |         |
|                                                    |                                   |               |    |         |
|                                                    |                                   |               |    |         |
|                                                    |                                   |               |    |         |
|                                                    |                                   |               |    |         |
|                                                    | <b>_</b>                          | <b>操作成功</b> † |    |         |
|                                                    | <b>•</b>                          | 回到代办点管理       |    |         |
|                                                    |                                   | 16B           |    |         |
|                                                    |                                   |               |    |         |

【提交新增开户代办点申请操作成功界面】

说明:在上图界面的红框中分别有两个返回入口:"回到代办点管理"和"返 回"。"回到代办点管理"则是回到代办点管理界面重新发起代办点业务,"返回" 则是返回到该笔业务的业务明细界面。如下图:

点击"回到代办点管理"则返回到开户代办点管理界面发起新业务,如下图:

| 开户代办点管理          |                                       |               |                       |
|------------------|---------------------------------------|---------------|-----------------------|
| 查询条件             |                                       |               |                       |
| 用户代办点名称:         | (國際資源) 所戶代办法编码:                       | (新助政治)        |                       |
|                  | C                                     | 重词            |                       |
| 查询结果             |                                       |               |                       |
| #9               | 开户代办点名称                               | 开户代办直播号       | 重作                    |
| 1                | 2.1 中国 中市市 10 中世 10 年                 | 00            | 信息灭死中语 注纳中语 用户管理      |
| 2                | <b>正规</b> 中中時任時营业部                    | 0A            | 信息充无申请 证明申请 用户管理      |
| 3                | 种。 欧水北路证券营业部2                         | ap            | 信息灭灭中语 证明中语 用户常理      |
| 4                | EN 645西南亚州常业部                         | 06            | 信息克更申请 注纳申请 用户管理      |
| 5                | ····································· | DO            | 信息更更申请 连纳申请 用户管理      |
| 6                | ·济·中山西耕证券营业部                          | DH            | 信息支更申请 证明申请 用户管理      |
| 7                | <b>送州</b> 此人何時這种常业部                   | 101           | 信息灭更中语 注销中语 用户答应      |
| 8                | (例) 兴宁路道察营业部2                         | 06            | 信息支更中请 证明申请 用户管理      |
| 9                | 經                                     | 06.           | 信息支援申请 注纳申请 用户管理      |
| 10               | 後,時度一量這時堂立部                           | ON            | 信息灭灭中语 证明中语 用户管理      |
| ENTPRASES.       |                                       | 第一页 前一页 扁一页 着 | 后一页第1页共2页共17条记录第二页 碘定 |
| ACADIN TRANSPORT |                                       |               |                       |

说明:开户代办点管理界面的具体操作可参考<u>"开户代办点管理"</u>操作。 当申请操作成功界面点击的是"返回按钮"则回到业务明细界面,如下图:

| 有限多           | 责任公司申报开户 | 代办点新增业务: | ] (业务单号 | )                   |      |
|---------------|----------|----------|---------|---------------------|------|
| o • o         |          |          |         |                     |      |
| 保存 党理中 宣务乃理元约 |          |          |         |                     |      |
| 业务申请信息及业务反馈结果 | R.       |          |         |                     |      |
| 新場所戸代の点业务申請明編 |          |          |         |                     |      |
| 当前业务状态:处理中    |          |          |         |                     |      |
| ▲ 业务处理信息      |          |          |         |                     |      |
| 环节名称          | 办理用户     | 办理用户电话   | 办理意见    | 办理时间                | 办理结果 |
| 代理机构 录入政务     |          |          |         | 2012-01-31 09:33:42 | 境交   |

【业务明细界面】

待结算公司处理完成业务后,可通过点击左侧的"代理机构业务→开户代办 点业务查询"菜单进入开户代办点业务查询界面,如下图:

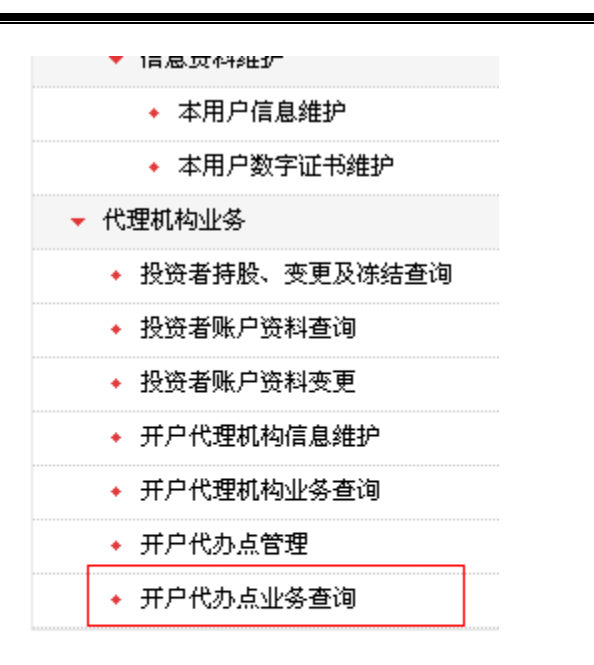

【菜单入口界面】

| 开户作                                                | 化办点业务查询<br>#                                                                                                    |                                                                        |                                                                                                 |                                                                               |                                                                                                    |                                                                                      |                                                                             |
|----------------------------------------------------|----------------------------------------------------------------------------------------------------|------------------------------------------------------------------------|-------------------------------------------------------------------------------------------------|-------------------------------------------------------------------------------|----------------------------------------------------------------------------------------------------|--------------------------------------------------------------------------------------|-----------------------------------------------------------------------------|
| -                                                  |                                                                                                    | (HAN)?                                                                 |                                                                                                 | 9.85                                                                          | ~                                                                                                    |                                                                                      |                                                                             |
| ITALOPH I                                          |                                                                                                    | (NEVERSE VE)                                                           |                                                                                                 | 业业力提出成                                                                        | ~                                                                                                    |                                                                                      |                                                                             |
| 查询结                                                | <b>9</b> .                                                                                                    |                                                                        |                                                                                                 |                                                                               |                                                                                                    |                                                                                      |                                                                             |
|                                                    |                                                                                                    |                                                                        |                                                                                                 |                                                                               |                                                                                                    |                                                                                      |                                                                             |
| 件号                                                 | 业务申请单号                                                                                                    | 开户代办直接号                                                                | 申请时间                                                                                            | 15                                                                            | 申请类型                                                                                                    | 业务状态                                                                                 | 业务办理                                                                        |
| 18-9                                               | 全务申请单号<br>707000000021                                                                                                    | <b>升介代か点協号</b>                                                         | <b>(1)</b><br>2012-01-17 10                                                                     | 45:12                                                                         | 申请美型<br>所戸代わ点信息支売(本共健)                                                                                                    | 业券状态<br>业券の理応成                                                                       | 业务办理<br>요리                                                                  |
| 1<br>2                                             | 全生中語単号<br>767000000021<br>707000000003                                                                                              | 并介代办点编号<br>221<br>161                                                  | 中语时间<br>2012-01-17 10<br>2012-01-16 11                                                          | 45.13<br>30.02                                                                | 申请失型<br>所戸代の点信息支更(本共役)<br>所戸代の点信息支更(本共役)                                                                                                    | 金条状态     立条の理元成     立条の理元成     立条の理元成                                                | 业务办理<br>20<br>20                                                            |
| 1<br>2<br>3                                        | 全生中高年号<br>767000000021<br>707000000003<br>787000000002                                                                              | 并产代办直接号<br>221<br>555                                                  | 4 3 11 10<br>2012-01-17 10<br>2012-01-16 11<br>2012-01-16 11                                    | 45.13<br>30.02<br>25.48                                                       | 申請失望<br>所戸代わ点信息売更(本共健)<br>所戸代わ点信息売更(本共健)<br>所戸代わ点信息売更(本共健)                                                                                           | 金券状态     立条の理応統     立条の理応統     立条の理応統     立条の理応統     立条の理応統                          | 业务办理<br>28<br>28<br>28                                                      |
| 1<br>2<br>3<br>4                                   | 全 条 申請単 号<br>767000000021<br>707000000003<br>787000000002<br>▼ 70720120111003                                                       | ガク代办点操号<br>221<br>555<br>100<br>555                                    | Ф 34 95 90<br>2012-01-17 10<br>2012-01-16 11<br>2012-01-16 11<br>2012-01-16 11                  | 4513<br>30.02<br>25.48<br>34.32                                               | 申請失望<br>所戸代わ点信息売更(本关键)<br>所戸代わ点信息売更(本关键)<br>所戸代わ点信息売更(本关键)<br>所戸代わ点信息売更(本关键)                                                                         | 业务状态<br>业务力理元式<br>业务力理元式<br>业务力理元式<br>业务力理元式<br>业务力理元式                               | 业务办理<br>26<br>26<br>26<br>26<br>26                                          |
| 1<br>2<br>3<br>4<br>5                              |                                                                                                    |                                                                        | 4 34 44 44<br>2012-01-17 10<br>2012-01-16 11<br>2012-01-16 11<br>2012-01-16 11<br>2012-01-11 10 | 45.13<br>30.02<br>25.48<br>34.32<br>21.58                                     | 申請美型<br>所P代わ点は島実更(本天理)<br>所P代わ点は島実更(本天理)<br>所P代わ点は島実更(本天理)<br>所P代わ点は島実更(本天理)<br>所P代わ点は島実更(本天理)<br>所P代わ点は島実更(本天理)                                     | 业务状态<br>业务の営業成<br>业务の営業成<br>业务の営業成<br>业务の営業成<br>业务の営業成<br>业务の営業成                     | 250M<br>26<br>20<br>20<br>20<br>20                                          |
| 11<br>2<br>3<br>4<br>5<br>6                        | 全 余 中語 彰 号<br>707000000021<br>707000000003<br>707000000002<br>▼ 70720120111003<br>70720120111001                                    | ガデ代ル点協号<br>220<br>555<br>555<br>555<br>555                             |                                                                                                 | 45.13<br>30.02<br>25.48<br>34.32<br>21.58<br>04.23                            | 申請美型<br>所P代わ点信息支更(本关键)<br>所P代わ点信息支更(本关键)<br>所P代わ点信息支更(本关键)<br>所P代わ点信息支更(本关键)<br>所P代わ点信息支更(本关键)<br>所P代わ点信息支更(本关键)                                     |                                                                                      | 250M                                                                        |
| <b>FF-9</b><br>1<br>2<br>3<br>4<br>5<br>6<br>7     | 全 余 中 初 参 号<br>707000000021<br>707000000003<br>70700000000<br>▼ 70720120111003<br>70720120111002<br>7072012011001<br>70720120105003 | ガデ代ル点編号<br>221<br>055<br>104<br>555<br>555<br>555<br>223               |                                                                                                 | 45.13<br>30.02<br>25.40<br>34.32<br>21.50<br>04.23<br>45.51                   | 申請美型<br>用户代力点信息先更(主天龍)<br>用户代力点信息先更(主天龍)<br>用户代力点信息先更(主天龍)<br>用户代力点信息先更(主天龍)<br>用户代力点信息先更(主天龍)<br>用户代力点信息完更(主天龍)<br>用户代力点信息完更(主天龍)<br>用户代力点信息完更(主天龍) | 史务状态<br>立赤の理元成<br>立赤の理元成<br>立赤の理元成<br>立赤の理元成<br>立赤の理元成<br>立赤の理元成<br>立赤の理元成<br>立赤の理元成 | 250<br>26<br>26<br>26<br>26<br>26<br>26<br>26<br>26<br>26<br>26             |
| 18-9<br>1<br>2<br>3<br>4<br>5<br>6<br>7<br>8       |                                                                                                    | ガデ代ル点協号<br>271<br>555<br>100<br>555<br>555<br>555<br>221<br>221<br>221 |                                                                                                 | 45.13<br>30.02<br>25.48<br>34.32<br>21.58<br>04.23<br>45.51<br>41.33          | 申请失型<br>用户代力点信息支更信未能)<br>用户代力点信息支更信未能)<br>用户代力点信息支更信未能)<br>用户代力点信息支更信未能)<br>用户代力点信息支更信未能)<br>用户代力点信息支更信未能<br>用户代力点信息支更(未定)<br>用户代力点信息支更(未定)          |                                                                                      | 250<br>26<br>26<br>26<br>26<br>26<br>26<br>26<br>26<br>26<br>26<br>26<br>26 |
| 78-99<br>1<br>2<br>3<br>4<br>5<br>6<br>7<br>8<br>9 | ★ + + + + + + + + + + + + + + + + +                                                                                                 | 升产代ル点編号<br>22<br>55<br>55<br>55<br>55<br>55<br>55<br>22<br>22<br>22    |                                                                                                 | 45.13<br>30.02<br>25.40<br>34.32<br>21.50<br>04.23<br>45.51<br>41.33<br>22.15 | 申請美型<br>所戸代力点信息支更(本大能)<br>用戸代力点信息支更(本大能)<br>用戸代力点信息支更(本大能)<br>用戸代力点信息支更(本大能)<br>用戸代力点信息支更(本大能)<br>用戸代力点信息支更(本大能)<br>用戸代力点信息支更(本大能)<br>用戸代力点信息支更(本大能) |                                                                                      | <u>业务</u> 办理<br>点 6<br>点 6<br>点 6<br>点 6<br>点 6<br>点 6<br>点 6<br>点 6        |

#### 【开户代办点业务查询界面】

说明:可以通过业务状态中的"业务办理完成"状态来查找该笔业务。 如果该笔业务状态是"业务办理完成"且未被代理机构下的用户查看过,这时候 该笔业务的业务单号前面则有一个小红旗标志(上图红框中),当通过点击右侧 的"查看"链接进入业务明细界面或者通过其他入口进入该笔业务的业务明细界 面后这个小红旗标志将消失

当点击右侧的"查看"链接进入业务明细界面,如下图:

| 中国证券登记<br>China Securities Depositor                                                                                                    | 结算有限责任。<br>y and Clearing Corporation I | 公司<br>Janited |        | 业务之                 | ∧理 ≪ |
|----------------------------------------------------------------------------------------------------|-----------------------------------------|---------------|--------|---------------------|------|
|                                                                                                    | 责任公司申报开》                                | 白代办点新增业务。     | (业务单4  | •:                  |      |
| o o •                                                                                                    |                                         |               |        |                     |      |
| 保存 处理中 业务力理完成                                                                                                    |                                         |               |        |                     |      |
| 业务申请信息及业务反馈结                                                                                                    | 栗                                       |               |        |                     |      |
| 新增开户代办成业务中课明编                                                                                                    |                                         |               |        |                     |      |
| 10000000000000000000000000000000000000                                                                                                    |                                         |               |        |                     |      |
| SEATHAL HADRESS                                                                                                    |                                         |               |        |                     |      |
| A REAL PROPERTY AND A REAL PROPERTY AND A REAL |                                         |               |        |                     |      |
| ▲ 业务处理信息                                                                                                    |                                         |               |        |                     |      |
|                                                                                                    | か理用户                                    | か理用产电话        | か理意見   | か理时间                | か理結果 |
| 环节名称                                                                                                    |                                         |               |        | 2012-01-05 10:06:06 | 操交   |
| 环节名称<br>代理机构 录入取集                                                                                                    |                                         |               |        |                     |      |
| <b>环节名称</b><br>代理机构 录入数据<br>系统 处理                                                                                                    | -                                       |               | 业务の理成功 | 2012-01-05 10:14:43 | 已处理  |

【业务明细界面】

在业务明细界面中点击"新增开户代办点业务申请结果报表"链接可以查看 结果报表,如下图:

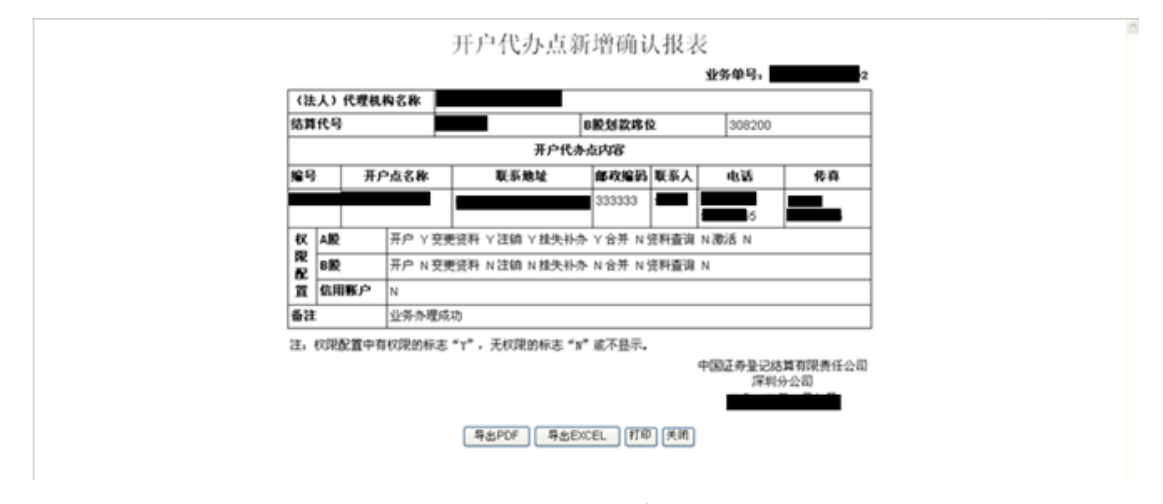

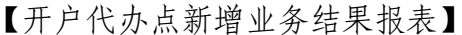

在结果报表界面可以点击"导出 PDF"、"导出 EXCEL"、"打印" 按钮分别 实现将结果报表导出成 pdf 格式、excel 格式,和打印结果报表。

当界面处于业务明细界面时,如果这时候点击"返回"按钮则返回到开户代 办点业务查询页面,如下图:

| ガド代                                       | 办点业务查询                                                                                                    |                                                      |                                                                                                    |                                                                               |                                                                                                    |                   |                                                                                 |
|-------------------------------------------|----------------------------------------------------------------------------------------------------|------------------------------------------------------|----------------------------------------------------------------------------------------------------|-------------------------------------------------------------------------------|----------------------------------------------------------------------------------------------------|-------------------|---------------------------------------------------------------------------------|
|                                           |                                                                                                    | (15(8)(2))                                           | e:sob :                                                                                                    | 2.85                                                                          | ×                                                                                                    |                   |                                                                                 |
| HINDR:                                    |                                                                                                    | 13                                                   | 业券状态:                                                                                                    | 2.85                                                                          | ~                                                                                                    |                   |                                                                                 |
| 查询结果                                      |                                                                                                    |                                                      |                                                                                                    | 重肉                                                                            |                                                                                                    |                   |                                                                                 |
| 18-49                                     | 业务申请单号                                                                                                    | 并产代办点编号                                              | 申请时候                                                                                                    | B                                                                             | 申请美型                                                                                                    | 重务状态              | 业务办理                                                                            |
|                                           |                                                                                                    |                                                      |                                                                                                    |                                                                               |                                                                                                    |                   |                                                                                 |
| 1                                         | 70500000081                                                                                                    | \$35                                                 | 2012-01-31 09                                                                                                    | 33:42                                                                         | 开戸代の点新増                                                                                                    | 处理中               |                                                                                 |
| 1 2                                       | 70500000081<br>70600000021                                                                                                    | 63:                                                  | 2012-01-31 09 2012-01-20 15                                                                                                    | 33:42 49:09                                                                   | 开戸代の点新増<br>开戸代の点正明                                                                                                    | 处理中<br>处理中        | 20                                                                              |
| 1 2 3                                     | 70500000081<br>70600000021<br>70500000061                                                                                                    | 8.31                                                 | 2012-01-31 09<br>2012-01-20 15<br>2012-01-20 09                                                                                                    | 33.42<br>49.09<br>45.02                                                       | 开戸代の点新増<br>开戸代の点理論<br>开戸代の点新増                                                                                                    | 处理中<br>处理中<br>(保存 | 20                                                                              |
| 1<br>2<br>3<br>4                          | 70500000081<br>70600000021<br>70500000061<br>707000000022                                                                                                 | 635<br>220<br>221                                    | 2012-01-31 09<br>2012-01-20 15<br>2012-01-20 09<br>2012-01-17 10                                                                                      | 33.42<br>49.09<br>45.02<br>45.40                                              | 开戸代か点新場<br>开戸代か点注明<br>开戸代か点新場<br>开戸代か点信息支更(漆天健)                                                                                     |                   | 26<br>26<br>28<br>26                                                            |
| 1<br>2<br>3<br>4<br>5                     | 70500000081<br>70600000021<br>70500000061<br>707000000022<br>♥ 707000000021                                                                               | 63<br>220<br>221<br>221                              | 2012-01-31 09<br>2012-01-20 15<br>2012-01-20 09<br>2012-01-17 10<br>2012-01-17 10                                                                     | 33.42<br>49.09<br>45.02<br>45.40<br>45.13                                     | 开戸代乃点影壇     开戸代乃点記納     开戸代乃点記納     开戸代乃点記     开戸代乃点記     开戸代乃点記     开戸代乃点(皇支更(孝天曜)     开戸代乃点(皇支更(孝天曜)                              | た理中               | 26<br>26<br>28<br>26<br>26                                                      |
| 1<br>2<br>3<br>4<br>5<br>6                | 70500000081<br>70600000821<br>70500000851<br>70700000822<br>707000000021<br>707000000003                                                                  | 439<br>220<br>221<br>221<br>221                      | 2012-01-31 09<br>2012-01-20 15<br>2012-01-20 09<br>2012-01-17 10<br>2012-01-17 10<br>2012-01-16 11                                                    | 33.42<br>49.09<br>45.02<br>45.40<br>45.13<br>30.02                            | 开戸代わ点新博<br>开戸代わ点証明<br>开戸代わ点証明<br>开戸代わ点信息更同体ス種)<br>将戸代わ点信息更更体ス種)<br>将戸代わ点信息更更体ス種)                                                    |                   | 20<br>20<br>20<br>20<br>20<br>20                                                |
| 1<br>2<br>3<br>4<br>5<br>6<br>7           | 70500000081<br>706000000021<br>70500000081<br>707000000822<br>7070000000021<br>707000000003<br>707000000002                                               | 431<br>220<br>221<br>221<br>551                      | 2012-01-31 09<br>2012-01-20 15<br>2012-01-20 09<br>2012-01-17 10<br>2012-01-17 10<br>2012-01-16 11<br>2012-01-16 11                                   | 33.42<br>49.09<br>45.02<br>45.40<br>45.13<br>30.02<br>25.48                   | 开戸代の点取得     开戸代の点取得     开戸代の点取得     开戸代の点取得     开戸代の点取場     开戸代の点成島支更(漆天龍)     开戸代の点信島支更(漆天龍)     开戸代の点信息支更(漆天龍)     开戸代の点信息支更(漆天龍) |                   | 26<br>26<br>26<br>26<br>26<br>26                                                |
| 1<br>2<br>3<br>4<br>5<br>6<br>7<br>8      | 70500000081<br>70600000821<br>7050000081<br>707000000822<br>707000000021<br>707000000002<br>70500000002<br>70500000002                                    | 431<br>220<br>221<br>221<br>351<br>969<br>64-        | 2012-01-31 09<br>2012-01-20 15<br>2012-01-20 09<br>2012-01-20 09<br>2012-01-17 10<br>2012-01-17 10<br>2012-01-16 11<br>2012-01-16 19                  | 33.42<br>49.09<br>45.02<br>45.40<br>45.13<br>30.02<br>25.40<br>47.46          | 开戸代の点環境<br>开戸代の点環境<br>开戸代の点環境更更(孝天観)<br>肝戸代の点環境更更(孝天観)<br>肝戸代の点環境更更(孝天観)<br>肝戸代の点環境更更(孝天観)<br>ガ戸代の点環境更更(孝天観)                        |                   | 20<br>20<br>20<br>20<br>20<br>20<br>20<br>20<br>20<br>20<br>20<br>20<br>20<br>2 |
| 1<br>2<br>3<br>4<br>5<br>6<br>7<br>8<br>9 | 70500000081<br>70600000021<br>70500000081<br>707000000022<br>7070000000021<br>707000000003<br>707000000002<br>70500000002<br>705000000041<br>707000000001 | 43:<br>220<br>221<br>225<br>351<br>961<br>64-<br>021 | 2012-01-31 09<br>2012-01-20 15<br>2012-01-20 09<br>2012-01-20 09<br>2012-01-17 10<br>2012-01-17 10<br>2012-01-16 11<br>2012-01-16 19<br>2012-01-16 09 | 33.42<br>49.09<br>45.02<br>45.40<br>45.13<br>30.02<br>25.48<br>47.46<br>22.56 | 井戸代ある職権<br>井戸代ある国務<br>井戸代ある国務<br>井戸代ある信息支更(本実現)<br>井戸代ある信息支更(本実現)<br>井戸代ある信息支更(本実現)<br>井戸代ある信息支更(本実現)<br>井戸代ある信息支更(未現)              |                   | 20<br>20<br>20<br>20<br>20<br>20<br>20<br>20<br>20<br>20<br>20<br>20<br>20<br>2 |

【开户代办点业务查询界面】

第14页 共48页

说明:这个界面可以查询业务的办理进度。通过右侧的"查看"或者"处理" 链接进入业务明细界面。

#### 3.1.2 开户代办点信息变更业务申请

进入系统主界面后,点击左侧"代理机构业务→开户代办点管理"菜单进入 到"开户代办点管理"页面,如下图:

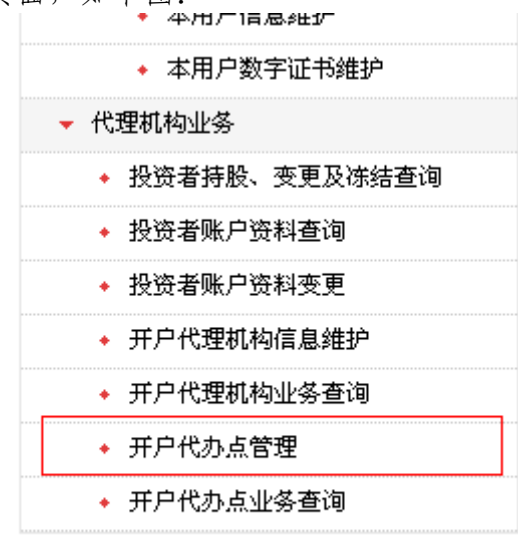

【菜单入口界面】

|    |                                               |                |                                                | 开户代办点管理<br>查 <sub>得条件</sub> |
|----|-----------------------------------------------|----------------|------------------------------------------------|-----------------------------|
|    |                                               | 0508230        | (現現査法) 并戸代の永備時:                                | 并户代办点名称:                    |
| -  | 点去这里中連杆戸代の点信意支更会                              | <b>表:40</b>    |                                                |                             |
|    | 1                                             |                |                                                | 查询结果                        |
|    | 50                                            | 开户代办直输号        | 并户代办点名称                                        | 序号                          |
| _  | 成岛医更中语 注纳中语 用户答理                              |                | <b>3 2 2 2 2 2 2 2 2 2 2 2 2 2 2 2 2 2 2 2</b> | 1                           |
|    | 保急支充申請 证明申请 用户管理                              |                | · · · · · · · · · · · · · · · · · · ·          | 2                           |
|    | 信息支充申请 证明申请 用户管理                              | þ              | 1上 北部道师常业部2                                    | 3                           |
|    | 信息支更中语 证纳中语 用户管理                              | E              | ·师 西南征师常业即                                     | 4                           |
|    | 信息支援申请 证明申请 用户管理                              | 0              | 88 8 8 8 8 8 8 8 8 8 8 8 8 8 8 8 8 8 8         | .5                          |
|    | 供意支更申请 往销申请 用户管理                              | 4              | #1 1活路证券营业部                                    | 6                           |
|    | 保息支更申请 注明申请 用户管理                              |                | 用路径带营业等                                        | 7                           |
|    | 信息支充中语 证明中语 用户管理                              | <              | #*************************************         | 1                           |
|    | 保急失更申请 证明申请 用户管理                              | -              | <b>这些</b> 你的问题,我们还是我们的问题。                      | 9                           |
|    | 信息克更申請 证明申请 用户管理                              | 4              | 00 同一里证券支出部                                    | 10                          |
| 建定 | 前一页 第1页 共2页 共17条记录 第页 🕷                       | 第一页 約一页 第一页 第  |                                                |                             |
|    | (《总元元中语 近19中语 元户客堂<br>后一页 第1页 共2页 共17条记录 第页 日 | и<br>и пл пл и | 6) 第一次过步发出部                                    | 10                          |

【开户代办点管理界面】

注意:如果当前的开户代办点已经提交了"开户代办点信息变更"申请或者 "开户代办点注销"申请,并且该笔业务没有办理完成,则不可以发起该项"信 息变更申请"。

#### 第15页 共48页

点击右侧的"信息变更申请"进入申请界面,如下图:

|       | 国证券登记结算1<br>a Securities Depositivy and Clea | 可限责任公司<br>ring Corporation Limited |                 | 深圳市场业务" |  |  |  |
|-------|----------------------------------------------|------------------------------------|-----------------|---------|--|--|--|
|       | 有限责任公                                        | <b>公司申报开户代办点</b> 变更业务              |                 |         |  |  |  |
| 甲户代赤点 | 受更<br>将戸代れる編号:                               |                                    |                 |         |  |  |  |
| 15.0  | 717 1 Strange 9 1                            | 王更前资料                              |                 | 支更后语科   |  |  |  |
| -     | 用户代办点编号:                                     |                                    | <b>肝尸代力炎編号:</b> |         |  |  |  |
| 0     | 并户代办点名称:                                     | digato                             | 并户代办点名称:        |         |  |  |  |
| 0     | 通信地址:                                        | 155555555555                       | 通信地址:           |         |  |  |  |
|       | MB-9 :                                       | 北京                                 | MRG:            | 北京      |  |  |  |
|       | 所服地区或城市:                                     | mudr                               | 所服地区或城市:        |         |  |  |  |
|       | <b>邮政编码</b> :                                |                                    | BC221(RF3) :    |         |  |  |  |
|       | 但真号码;                                        | 555                                | # <b>1</b> 949: |         |  |  |  |
|       | 电运行码:                                        | 555                                | 电运用码:           |         |  |  |  |
|       | 联系人姓名:                                       | satuat                             | 联系人地名:          |         |  |  |  |
|       | 电子邮箱:                                        | com                                | 电子邮箱:           |         |  |  |  |
|       | A股井戸収現:                                      |                                    | A股并户初期:         |         |  |  |  |
|       | A股账户支更资料初用:                                  |                                    | A設施戶支更连科初環:     |         |  |  |  |
|       | A股账户注册积用:                                    |                                    | A股限,PIEMRR第:    |         |  |  |  |
|       | A脱集户量失补办权限;                                  |                                    | A股账户挂失补办权限:     |         |  |  |  |
|       | A股账户合并积用:                                    |                                    | A股账户合并取用:       |         |  |  |  |
|       | A股係户資料查询积滞:                                  |                                    | A股账户资料查询取簿:     |         |  |  |  |
|       | A股賬戶邀送初開:                                    |                                    | A股降户撤活权障:       |         |  |  |  |
|       | 日較开户収現:                                      |                                    | 8股开户权用:         |         |  |  |  |
|       | 6股外户支更资料积限:                                  |                                    | 6股強戶支更資料和標:     |         |  |  |  |
|       | BRM.PIEWRIR:                                 |                                    | 1股例,P注纳权限:      |         |  |  |  |
|       | 11的第户挂关将办积限:                                 |                                    | 0股%户挂共补办积限:     |         |  |  |  |

【开户代办点信息变更业务申请页面】

注意:

- 1、选择一个复选框时,变更后资料必须要填写或者选择。
- 2、至少需要填写一个变更项才可以提交。
- 3、变更前后的内容不能相同
- 4、A股、B股、其他权限至少要保留一项有权限,才可以提交申请。

申请人确认所有填报信息无误后,点击"提交审核"按钮完成申请的填报工作。或者"保存"(只暂存申请数据)按钮。页面会显示:"操作成功",至此完成"开户代办点信息变更申请"的网上操作流程,同时等待审核,如下图:

| 黑线型系 |  |
|------|--|
|      |  |
|      |  |

【申请信息提交成功后的界面】

其他操作与"新增开户代办点业务申请"业务相似,具体可参考"<u>新增开户</u> 代办点业务申请"

### 3.1.3 开户代办点注销业务申请

进入系统主界面后,点击左侧的"代理机构业务→开户代办点管理"菜单进入到"开户代办点管理"页面。如下图:

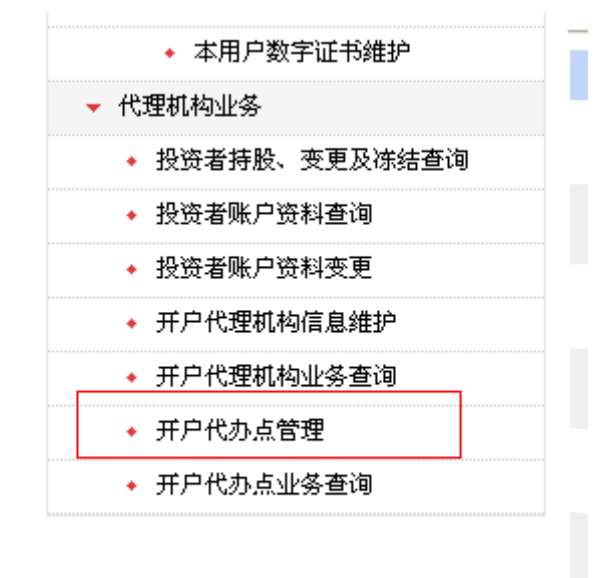

【菜单入口界面】

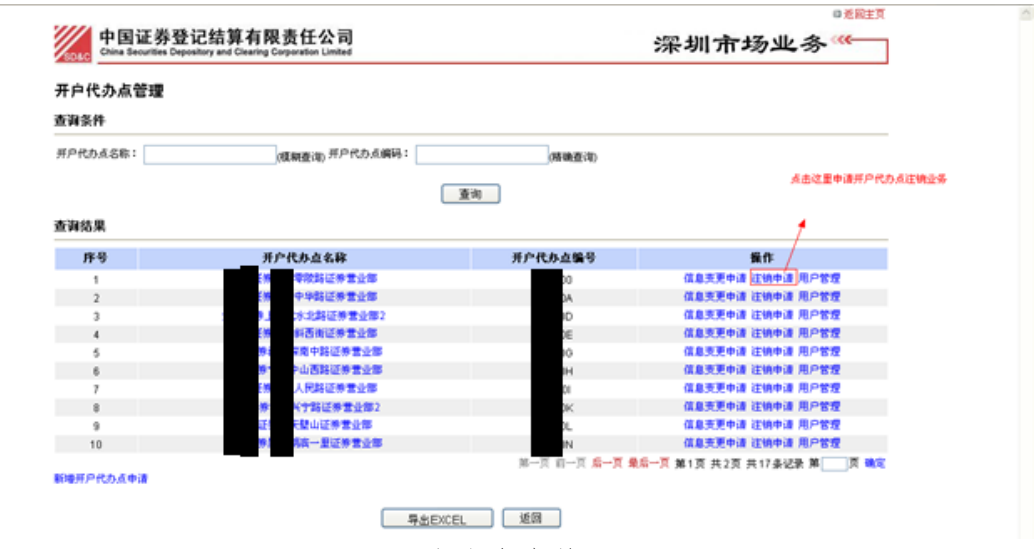

【开户代办点管理界面】

注意:发起注销申请前,如果该开户代办点下的用户拥有开户代办点角色或 者该开户代办有"信息变更"业务在办理当中,则不可以发起该注销申请。 点击右侧的"注销申请"进入申请界面,如下图:

| 中国证券登记<br>China Securities Deposito | 结算有限责任公司<br>y and Clearing Corporation Limited |      | 深圳市场业 | 务 "  |
|-------------------------------------|------------------------------------------------|------|-------|------|
| 有限                                  | 责任公司申报开户代办点                                    | 注销业务 |       |      |
| 开户代赤点注销                             |                                                |      |       |      |
|                                     | 开户代办点编号:                                       |      |       |      |
|                                     | 谁 <b>知</b> 愿题:                                 |      | ~     |      |
| 相关制件                                |                                                |      |       |      |
| 附件类型                                |                                                | 附件   |       | 操作   |
| 证监合指复                               |                                                |      |       | 上條   |
| 其它类别                                |                                                |      |       | 1-40 |

【开户代办点注销业务处理界面】

申请人填报变更原因无误后,点击"提交审核"按钮完成注销申请的填报工作。页面会显示:"操作成功",至此完成"开户代办点注销业务申请"的网上操作流程,同时等待审核,点击"返回"按钮,返回到业务明细界面,点击"回到代办点管理"返回到开户代办点管理界面,如下图:

| P国址芬登记结昇     China Securities Depository and C | 有限责任公司<br>earing Corporation Limited | 深圳市场业务" |
|------------------------------------------------|--------------------------------------|---------|
|                                                |                                      |         |
|                                                |                                      |         |
|                                                |                                      |         |
|                                                | 系统展示                                 |         |
|                                                | Mituko:                              |         |
|                                                | 副對代办派管理                              |         |
|                                                | 返回                                   |         |

【提交申请信息成功后的界面】

其他操作与"新增开户代办点业务申请"业务相似,具体可参考"<u>新增开户</u> 代办点业务申请"

3.1.4 开户代办点管理

进入系统主界面后,点击左侧"代理机构业务→开户代办点管理"菜单进入到"开户代办点管理"页面。如下图:

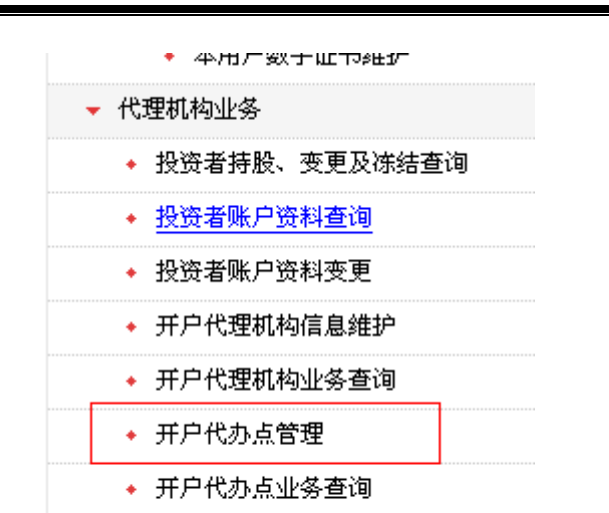

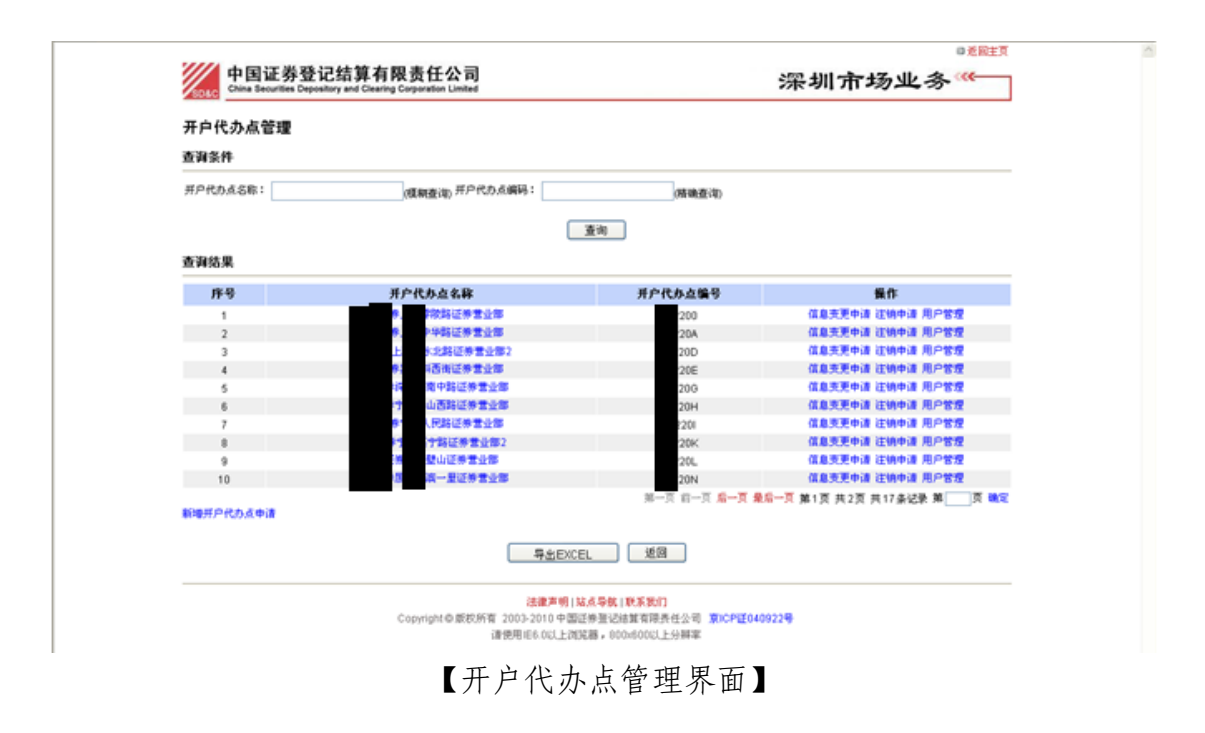

【菜单入口界面】

可以通过"开户代办点名称"、"开户代办点编码"查询相对应的开户代办点,如下图:

| China Securities Depo | reliant of the first of the second second se |                                                          | 深圳市场业务              |
|-----------------------|----------------------------------------------------------------------------------------------------|----------------------------------------------------------|---------------------|
| 开户代办点管理               |                                                                                                    |                                                          |                     |
| 查询条件                  |                                                                                                    |                                                          |                     |
| 开户代办点名称:              | (結正券重 <sub>(獲粮查询)</sub> 开户代办点编码:                                                                                                    | (精神推动)                                                   |                     |
|                       | ſ                                                                                                    | 查询                                                       |                     |
| 查询结果                  |                                                                                                    |                                                          |                     |
| 序号                    | 开户代办点名称                                                                                                    | 开户代办直编号                                                  | 操作                  |
| 1                     | <b>停营业部</b>                                                                                                    |                                                          | 信息支更申请 注纳申请 用户管理    |
| 新爆开户代办点申请             |                                                                                                    | 第一页前一页后一页;                                               | 机一页第1页共1页共1条记录第页 晚尾 |
|                       | 导出EXI                                                                                                    | EL 道图                                                    |                     |
|                       | 法律声明<br>Copyrightの版积所有 2003-2010 中国<br>通句明 IEA 011 F3                                                                                                    | 協点导航(秋系表示)<br>証券量记結算有時長任公司 東)CPE04(<br>認識。800×6000、上分時率) | 9229                |

可以点击开户代办点名称里的链接(上图红框里)查询开户代办点信息,如下图:

|               | 开户代办点明细    | ^ |
|---------------|------------|---|
| 并户代办点编号:      |            |   |
| 开户代办点名称:      | 还兼营业部      |   |
| <b>通信地址</b> : | 621号       |   |
| 所屬省份:         | 上海         |   |
| 所屬地区或城市:      | 上導市        |   |
| 邮款编码:         | 200030     |   |
| 後真号码:         |            |   |
| 电话号码:         | 1388       |   |
| 联系人姓名:        |            |   |
| 电子邮箱:         |            |   |
| A股账户权限:       | 开户 资料查询 邀活 |   |
| 8股账户权限:       | 开户 资料查询    |   |
| 其她账户权限:       |            |   |
| B股均能增位:       | 0          |   |
|               | 述四         |   |

【开户代办点信息界面】

可以在该页面申请"新增开户代办点"、"开户代办点信息变更"、"开户代办 点注销"、"用户管理"、"EXCEL 导出",如下图:

| China Securities Deposito | y and Clearing Corporation Limited |              | 深圳市场业务                |
|---------------------------|------------------------------------|--------------|-----------------------|
| 开户代办点管理                   |                                    |              |                       |
| 查询条件                      |                                    |              |                       |
| 开户代办点名称:                  | (現朝査询) 开户代办点编码:                    | (精制查试)       |                       |
|                           |                                    | 查询           |                       |
| 查询结果                      |                                    |              |                       |
| 序号                        |                                    | 开户代办直输号      |                       |
| 1                         | 等放路证券营业部                           | 200          | 信息支更申请 建纳申请 用户管理      |
| 2                         | 中华路证券营业部                           | 204          | 信息支更申请 证纳申请 用户管理      |
| 3                         | 水北路征养营业部2                          | 20D          | 信息支更申请 证明申请 用户管理      |
| 4                         | 與西街這樂堂业部                           | 206          | 信息支更申请 正領申请 用户管理      |
| 5                         | 國中醫經勞業业部                           | 200          | 信息支更申请 证纳申请 用户管理      |
| 6                         | P山西路送券营业部                          | 20H          | 信息灭更申请 注销申请 用户管理      |
| 7                         | 人民時证券营业部                           | 201          | 信息灭更申请 注销申请 用户管理      |
|                           | 《宁路证券营业部2                          | 20K          | 信息支更申请 注销申请 用户管理      |
| 9                         | 「壁山道楽堂业部                           | 204          | 信息灭更申请 注销申请 用户管理      |
| 10                        | 國一里亞德書全部                           | 20N          | 信息支更申请 注纳申请 用户管理      |
|                           |                                    | 第一页前一页 扁一页 🕯 | 后一页第1页共2页共17条记录第页 💐 🛛 |
|                           |                                    |              |                       |

【开户代办点管理界面】

点击右侧的"用户管理",进入用户管理界面,如下图:

| 新建参与人用户 |       |      |    |              |  |
|---------|-------|------|----|--------------|--|
| 件号      | 阿上用户名 | 用户姓名 | 秋态 | 臣作           |  |
| 1       | 6     | test | E8 | 副除 彩衣 用户角色衣障 |  |
|         |       |      |    |              |  |

【用户管理界面】

点击"新建参与人用户"进入用户添加界面,如下图:

| 1///      | 山国证券登记结算有限责任公司                                                                                |                         |
|-----------|-----------------------------------------------------------------------------------------------|-------------------------|
| SD&C      | 「「日加 万 豆 に コ チ 日 K 以 I エ ム PJ<br>China Securities Depository and Clearing Corporation Limited | 深圳市场业务                  |
| 代办点用户新增   |                                                                                               |                         |
|           | 券营业部】新增开户代办点用户                                                                                |                         |
| 网上用户名:    | cy**网上用户名不能为空                                                                                 | 是作                      |
| 密码:       | **                                                                                            | レート・<br>                |
| 确认密码:     | **                                                                                            |                         |
| 姓名:       | **                                                                                            |                         |
| 性别:       | 请选择                                                                                           |                         |
| 所属部门:     |                                                                                               |                         |
| 职务:       |                                                                                               | ±公司 泉ICP位040922号<br>∂辨率 |
| 联系电话:     |                                                                                               |                         |
| 手机:       |                                                                                               |                         |
| 传真:       |                                                                                               |                         |
| 电子邮件:     |                                                                                               |                         |
| 业务消息提醒方式: | 系统消息 🗹 手机消息 🗌 邮件消息 🗌                                                                          |                         |
|           | 保存 关闭                                                                                         |                         |
|           |                                                                                               |                         |

"中国证券登记结算网站"开户代理机构用户手册

| <br>   |         |      |    |       |       |
|--------|---------|------|----|-------|-------|
|        |         |      |    |       |       |
| 新建想与人员 | UP      |      |    |       |       |
| 序号     | 國上用户名   | 用户姓名 | 秋态 | 操作    |       |
| 1      | tes國戶初限 |      |    |       | ×     |
|        | ☑ 开户代办点 |      |    | 班戸代办点 |       |
|        |         | 保存   | 关闭 |       | A WAR |
|        |         |      |    |       |       |
|        |         |      |    |       |       |
|        |         |      |    |       |       |
|        |         |      |    |       |       |
|        |         |      |    |       |       |
|        |         |      |    |       |       |
|        |         |      |    |       |       |
|        |         |      |    |       |       |
|        |         |      |    |       |       |
|        |         |      |    |       |       |
|        |         |      |    |       |       |
|        |         |      |    |       |       |
|        |         |      |    |       |       |
|        |         |      |    |       |       |

【新增用户界面】

#### 注意:

- 1、网上用户名必须是3到13位字母或数字组成
- 2、 密码必须是 6 到 16 位字母或者数字组成
- 3、\*\*标志的文本框为必填项

在用户管理界面点击右侧的"用户角色权限"可以对用户新增角色或者删除 角色,如下图:

| Vince of | ina Securities De | pository and Clearing Corporation Un | ided.   |      | WK 941 |              |
|----------|-------------------|--------------------------------------|---------|------|--------|--------------|
|          |                   |                                      |         |      |        |              |
|          | 新建造电人             | R.P.                                 |         |      |        |              |
|          | 序号                | 門上用户名                                | 用户姓名    | 秋态   | 展作     |              |
|          |                   | 用户权用                                 |         |      |        | x.           |
|          | 25                | ☑ 并户代办点                              |         |      | 肝戸代の点  |              |
|          |                   |                                      | 49.72   | 4.01 |        | <b>月 時</b> 家 |
|          |                   |                                      | C. Heat |      |        |              |
|          |                   |                                      |         |      |        |              |
|          |                   |                                      |         |      |        |              |
|          |                   |                                      |         |      |        |              |
|          |                   |                                      |         |      |        |              |
|          |                   |                                      |         |      |        |              |
|          |                   |                                      |         |      |        |              |
|          |                   |                                      |         |      |        |              |
|          |                   |                                      |         |      |        |              |
|          |                   |                                      |         |      |        |              |
|          |                   |                                      |         |      |        |              |
|          |                   |                                      |         |      |        |              |
|          |                   |                                      |         |      |        |              |
|          |                   |                                      |         |      |        |              |

【用户授权界面】

在用户管理界面点击右侧的"删除"、"修改"链接可以删除用户和修改用户, 如下图:

| 一 中国       | 国证券登记约                | 吉算有限责任么                    | い司              |          | 深圳市     | ◎፻፸፱፬<br>场业务⋘──── |
|------------|-----------------------|----------------------------|-----------------|----------|---------|-------------------|
| SD&C China | Securities Depository | and Clearing Corporation L | Imited          |          |         |                   |
|            |                       |                            |                 |          |         |                   |
|            |                       |                            |                 |          |         |                   |
|            | 新建麥与人用户<br><b>底</b> 县 | 國上田户左                      | 田户社を            | 本北       | 操作      |                   |
|            | 11 5                  | 代办占用户修改                    | 707 ALH         | N. G.    | JAK IT. | ×                 |
|            | 1                     | 10001000 1000              | 【爱建证券上海零陵路证     | 券营业部】修改开 | 户代办点用户  |                   |
|            |                       | 网上用户名:                     | cysdfsdfsd      |          |         | ① 确定              |
|            |                       | 姓名:                        | dsfsdf •        |          |         |                   |
|            |                       | 性别:                        | 请选择 💙           |          |         |                   |
|            |                       | 所属部门:                      |                 |          |         |                   |
|            |                       | 职务:                        |                 |          |         |                   |
|            |                       | 联系电话:                      |                 |          |         |                   |
|            |                       | 手机:                        |                 |          |         |                   |
|            |                       | 传真:                        |                 |          |         |                   |
|            |                       | 电子邮件:                      |                 |          |         |                   |
|            |                       | 业务消息提醒方式:                  | 系统消息 ☑ 手机消息 □ 由 | 3件消息 🗌   |         |                   |
|            |                       | 修改密码:                      |                 |          |         |                   |
|            |                       |                            | 保存              | 关闭       |         |                   |
|            |                       |                            |                 |          |         |                   |
|            |                       |                            |                 |          |         |                   |

【修改用户界面】

在开户代办点管理界面点击"导出 EXCEL"按钮可以导出满足条件的开户 代办点信息,如下图:

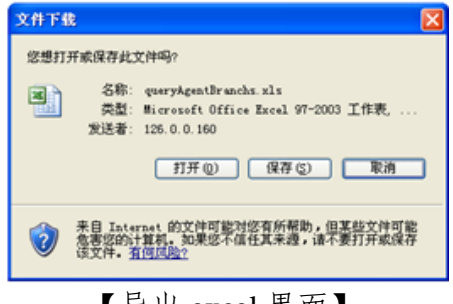

【导出 excel 界面】

## 3.1.5 开户代办点业务查询

进入系统主界面后,点击左侧"代理机构业务→开户代办点业务查询"菜单 进入到"开户代办点业务查询"页面。如下图:

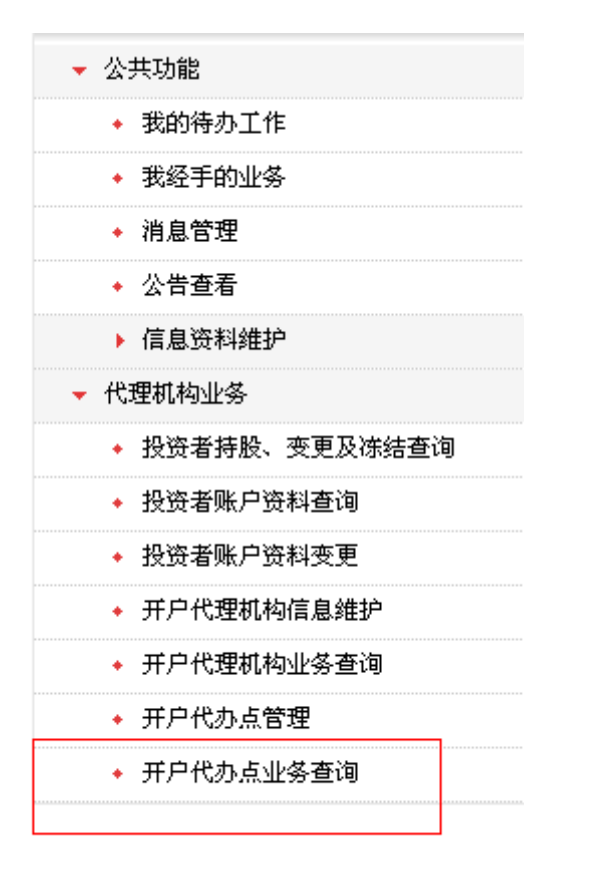

【菜单入口界面】

| 升户代列<br>查询条件                                           | 0点业务查询                                                                                                    |                                                                                                    |                                                                                                    |                                                                                                    |                                                                                                    |                                                                                           |
|--------------------------------------------------------|----------------------------------------------------------------------------------------------------|----------------------------------------------------------------------------------------------------|----------------------------------------------------------------------------------------------------|----------------------------------------------------------------------------------------------------|----------------------------------------------------------------------------------------------------|-------------------------------------------------------------------------------------------|
| 小花中漂白                                                  | # :                                                                                                    | (15)(4,2)(2)                                                                                                    | 由通告曰: 全部                                                                                                    | ×                                                                                                    |                                                                                                    |                                                                                           |
|                                                        | 6                                                                                                    | B                                                                                                    | ·····································                                                                                                    | ~                                                                                                    |                                                                                                    |                                                                                           |
|                                                        |                                                                                                    |                                                                                                    |                                                                                                    |                                                                                                    |                                                                                                    |                                                                                           |
| 序号                                                     | 业务申请单号                                                                                                    | 开户代办直编号                                                                                                    | 甲清时间                                                                                                    | 申请失型                                                                                                    | 业务状态                                                                                                    | 业务办理                                                                                      |
| 序号<br>1<br>2                                           | 业务申请单号<br>707000000061<br>70600000041                                                                                                    | 开户代办点编号<br>[50                                                                                                    | 申請时间<br>2012-02-00 11 22 38<br>2012-01-31 10 10 49                                                                                                    | <ul> <li>申请失望</li> <li>         开戸代の点信息支更(実確)          开戸代の点信息支更(実確)      </li> </ul>                                                           | <b>业务状态</b><br>处理中<br>处理中                                                                                                    | 业务办理<br>21<br>22                                                                          |
| 1<br>2<br>3                                            | 业务申请单号<br>707000000061<br>706000000041<br>707000000041                                                                                                    | 开户代办点编号<br> 50<br> EE                                                                                                    | <b>申請时间</b><br>2012-02-00 11 22 38<br>2012-01-31 10:10:49<br>2012-01-31 09:50 37                                                                                                    | <ul> <li>申請失差</li> <li>         开戸代の点信息支更(天確)<br/>开戸代の点信息支更(末確)<br/>开戸代の点信息支更(本天確)         </li> </ul>                                          | 金券状态                                                                                                    | 业务办理<br>五年<br>五年<br>五年                                                                    |
| 1<br>2<br>3<br>4                                       | 业务申请单号<br>707000000061<br>706000000041<br>707000000041<br>705000000341                                                                                                    | 开户代办点编号<br>150<br>150<br>150<br>153                                                                                                    | 中面时间<br>2012-02-00 11 22 38<br>2012-01-31 10 10.49<br>2012-01-31 09 50 37<br>2012-01-31 09 33 42                                                                                                    | 申請失型<br>所户代わ点信息支更(実績)<br>所户代わ点信息支更(本天鏡)<br>所戸代わ点信息支更(本天鏡)<br>所戸代わ点系知場                                                                           | 金券状态                                                                                                    | 业务办理<br>五年<br>五年<br>五年<br>五年                                                              |
| <b>11</b><br>2<br>3<br>4<br>5                          | 生务中請年号 707000000061 70600000041 707000000041 705000000041 70500000081 706000000021                                                                                           | <b>开户代办直接</b> 号<br>150<br>150<br>155<br>153<br>153<br>153                                                                                     | 中高时间<br>2012-02-08 11 22 38<br>2012-01-31 10:10 49<br>2012-01-31 09 50:37<br>2012-01-31 09 33:42<br>2012-01-31 09 33:42                                                                                                    | 申請失型<br>デア代わ点は自主更(天健)<br>デア代わ点は第<br>ボア代わ点は意更(本天健)<br>ボア代わ点は意見(本天健)<br>ボア代わ点取場<br>ボア代わ点取場                                                        | <ul> <li>登券状态</li> <li>注理中</li> <li>注理中</li> <li>注理中</li> <li>注理中</li> <li>注理中</li> <li>注理中</li> <li>注理中</li> </ul>                                                                                                    | 业务办理<br>五号<br>五号<br>五号<br>五号<br>五号<br>五号                                                  |
| 11<br>2<br>3<br>4<br>5<br>6                            | <b>业务申请单号</b><br>707000000061<br>70600000041<br>707000000041<br>70500000081<br>70600000021<br>705000000061                                                                   | 开户代办点编号<br>150<br>180<br>183<br>153<br>10N                                                                                                    |                                                                                                    | 申請表型<br>并戶代約点從自主更保健)<br>所戶代約点從自然更確<br>所戶代約点從自然更通(由大權)<br>开戶代約点從确<br>开戶代約点從确<br>开戶代約点從确                                                          | 登身状态     近理中     近理中     近理中     近理中     近理中     近理中     近理中     近理中     近理中     低程や     低存     低存     低存                                                                                                    | 业务办理<br>五号<br>五号<br>五号<br>五号<br>五号<br>五号<br>五号<br>五号<br>五号<br>五号<br>五号<br>五号<br>五号        |
| 1<br>2<br>3<br>4<br>5<br>6<br>7                        |                                                                                                    | <b>井戸代办点編号</b><br>150<br>150<br>153<br>153<br>153<br>153                                                                                      |                                                                                                    | 申请先至<br>开户代办点注意主更(次後)<br>开户代办点注册<br>并户代办点注册<br>开户代办点影响<br>开户代办点影响<br>开户代办点影响<br>开户代办点影响<br>开户代办点影响                                              | <b>生 与 秋</b> 态<br><b>辻</b> 理中<br><b>辻</b> 理中<br><b>辻</b> 理中<br><b>辻</b> 理中<br><b>貸</b> 存<br><b>辻</b> 理中<br><b>貸</b> 存<br><b>辻</b> 煙中<br>伊存<br><b>辻</b> 煙中                                                                                                    | <u>业务办理</u><br>五年<br>五年<br>五年<br>五年<br>五年<br>五年<br>五年<br>五年<br>五年<br>五年<br>五年<br>五年<br>五年 |
| 1<br>2<br>3<br>4<br>5<br>6<br>7<br>8                   | 全条 申読 年 号     707000000061     70600000041     707600000041     707600000081     70600000081     70600000081     70500000081     70700000081     70700000081     70700000081 | <b>井戸代办点編号</b><br>150<br>150<br>153<br>153<br>153<br>153<br>154<br>155<br>155<br>155<br>155<br>155<br>155<br>155<br>155<br>155                | Image: project and provided in the second second | 申请失至<br>并产代办点信息支更(未満)<br>所产代办点注明<br>并产代办点信息支更(本未満)<br>用产代办点信息支援(本未満)<br>用产代办点证明<br>用产代办点和場<br>用产代办点面直支更(本未満)                                    | 金券教会     公理中     公理中     公理中     公理中     公理中     公理中     公理中     公理中     保存     公理中     保存     公理中     公理中     公理中     公理中     公理中     公理中     公理中     公理中     公理中     公理中     公理中     公理中     公司     公司 | 业务办理<br>五年<br>五年<br>五年<br>五年<br>五年<br>五年<br>五年<br>五                                       |
| <b>序号</b><br>1<br>2<br>3<br>4<br>5<br>6<br>7<br>8<br>9 | 生命中計事号<br>70760000001<br>70600000041<br>70760000041<br>70500000081<br>70500000081<br>70500000081<br>707600000022<br>707600000022<br>707600000021                             | <b>井戸代み点編号</b><br>-50<br>-56<br>-969<br>-53<br>-53<br>-50<br>-53<br>-50<br>-53<br>-50<br>-53<br>-55<br>-55<br>-55<br>-55<br>-55<br>-55<br>-55 | Implicit           2012-02-09         11         22         38           2012-01-31         10         10         48           2012-01-31         10         10         50         37           2012-01-31         09         50         37         2012-01-20         20         2012-01-20         15         48         09         2012-01-20         09         45         02         2012-01-17         10         45         40         2012-01-17         10         45         13         2012-01-16         13         2012-01-16         13         2012-01-16         13         2012-01-16         13         2012-01-16         13         2012-01-16         13         2012-01-16         13         2012-01-16         13         2012-01-16         13         2012-01-16         13         2012-01-16         13         2012-01-16         13         2012-01-16         13         2012-01-16         13         2012-01-16         13         2012-01-16         13         2012-01-16         13         2012-01-16         13         2012-01-16         13         2012-01-16         13         2012-01-16         14         14         14         14         14         14         14         14         1                                                                                                    | 申請先至<br>所产代办点信息完更(床後)<br>所产代办点信格<br>用产代办点信息,更(床天後)<br>所产代办点信息,更(床天後)<br>所产代办点信息,更(床未後)<br>用产代办点信息,更更(本未後)<br>所产代办点信息,更更(本未後)<br>所产代办点信息,更更(本未後) | 金秀教会     公理中     公理中     公理中     公理中     公理中     公理中     公理中     公理中     公理中     公理中     公理中     公理中     公理中     公理中     公告の意志成     公告の意志成     公告の意志成     公告の意志成     公告の意志成     公告の意志成     公告の意志成     公告の意志成     公告の意志成     公告の意志成     公告の意志成     公告の意志成     公告の意志成     公告の意志成     公告の意志成     公告の意志     公告の意志     公告の意志     公告の意志     公告の意志     公告     公告   | 业务力理<br>五号<br>五号<br>五号<br>五号<br>五号<br>五号<br>五号<br>五号<br>五号<br>五号                          |

【开户代办点业务查询界面】

可以通过"业务申请单号"、"申请类型"、"开始时间"、"业务状态"查询开户代办点业务,如下图:

|           |         |              |   |         | か点业务查询     | 开户代办       |
|-----------|---------|--------------|---|---------|------------|------------|
|           |         |              | _ |         |            | 查询条件       |
|           | 医信息变更 💌 | 题: 开户代办点     |   | (精緻重词)  | eg : 0061  | 业务申请单      |
|           | ×       | 忠: 处理中       | 1 | 3       | 2012-01-12 | 并加时间:      |
|           |         |              |   |         |            |            |
|           |         | 查询           |   |         |            |            |
|           |         | 查询           |   |         |            | 查询结果       |
| 重要状态 重要方理 | 申请失型    | _ <u>五</u> 肉 |   | 开户代办直编号 | 业务申请教号     | 查询结果<br>序号 |

【开户代办点业务查询界面】

当业务状态处于"驳回"或者"保存"状态的时候,点击右侧的"处理"链接进入业务明细界面,在从业务明细界面的"开始办理"按钮,对业务申请信息进行"修改"、"撤销"操作,如下图:

| 查询条件                                 | 办点业务查询                                                                                                    |         |                                                                                                    |                                                                           |                                        |                                  |
|--------------------------------------|----------------------------------------------------------------------------------------------------|---------|----------------------------------------------------------------------------------------------------|---------------------------------------------------------------------------|----------------------------------------|----------------------------------|
| 业务申请单                                | e:                                                                                                    | (精緻査(収) | 申请供款: 全部                                                                                                    | *                                                                         |                                        |                                  |
| 开始时间:                                | 0.                                                                                                    | 13      | 业务状态: 【武容                                                                                                    | ×                                                                         |                                        |                                  |
| 19-9<br>1                            | 业务申请单号<br>70500000061                                                                                                    | 并产代办直接号 | 申請时间<br>2012-01-20.09.45.02                                                                                                    | 申请失型<br>将户代力点影響                                                           | <b>业务状态</b><br>保存                      | 业务办理                             |
| <b>IK-S</b>                          | *****                                                                                                    | #0#6868 | #3.44                                                                                                    | 由法派用                                                                      | 44.97                                  | ***                              |
| 1                                    | 70500000061                                                                                                    |         | 2012-01-20 09:45:02                                                                                                    | 并戸代力点範疇                                                                   | 保存                                     | 法理                               |
|                                      | 70520120109001                                                                                                    |         | 2012-01-09 14:48:33                                                                                                    | 并户代办点新增                                                                   | 保存                                     | 处理                               |
| 2                                    |                                                                                                    |         |                                                                                                    |                                                                           |                                        |                                  |
| 2                                    | 70520120104016                                                                                                    |         | 2012-01-04 16:27:33                                                                                                    | 芽戸代わ点駆増                                                                   | 保存                                     | 洗理                               |
| 2<br>3<br>4                          | 70520120104016<br>70520120104015                                                                                           |         | 2012-01-04 16 27 33 2012-01-04 16 23 57                                                                                                    | 开戸代力点転増  开戸代力点転増                                                          | 保存<br>保存                               | 注理<br>注理                         |
| 2<br>3<br>4<br>5                     | 70520120104016<br>70520120104015<br>70520120104014                                                                         | -       | 2012-01-04 16:27:33<br>2012-01-04 16:23:57<br>2012-01-04 16:08:10                                                                                                    | 开戸代力点新増<br>开戸代力点新増<br>开戸代力点新増                                             | 保存<br>保存<br>保存                         | 法理<br>处理<br>处理                   |
| 2<br>3<br>4<br>5<br>6                | 70520120104016<br>70520120104015<br>70520120104014<br>70520120104014<br>70520120104013                                     |         | 2012-01-04 16 27 33<br>2012-01-04 16 23 57<br>2012-01-04 16 08 10<br>2012-01-04 16 06 41                                                                                             | 开戸代力点影増<br>开戸代力点影増<br>开戸代力点影増<br>开戸代力点影増                                  | 保存<br>保存<br>保存<br>保存                   | 2提<br>处理<br>处理<br>处理             |
| 2<br>3<br>4<br>5<br>6<br>7           | 70520120104016<br>70520120104015<br>70520120104014<br>70520120104013<br>70520120104013                                     |         | 2012-01-04 16 27 33<br>2012-01-04 16 23 57<br>2012-01-04 16 08 10<br>2012-01-04 16 06 41<br>2012-01-04 16 04 07                                                                      | 开戸代わ点影響<br>开戸代わ点影響<br>开戸代わ点影響<br>开戸代わ点影響<br>开戸代わ点影響                       | 保存<br>保存<br>保存<br>保存<br>保存             | 支援<br>支援<br>支援<br>支援<br>支援<br>支援 |
| 2<br>3<br>4<br>5<br>6<br>7<br>8      | 70520120104016<br>70520120104015<br>70520120104014<br>70520120104013<br>70520120104012<br>70520120104011                   | 3F8     | 2012-01-04 16 27 33<br>2012-01-04 16 23 57<br>2012-01-04 16 08 10<br>2012-01-04 16 06 41<br>2012-01-04 16 04 07<br>2012-01-04 15 59 28                                               | 开戸代力点影響<br>开戸代力点影響<br>开戸代力点影響<br>开戸代力点影響<br>开戸代力点影響<br>开戸代力点影響            | 保存<br>保存<br>保存<br>保存<br>保存<br>保存<br>保存 | 公理<br>法理<br>法理<br>法理<br>法理<br>法理 |
| 2<br>3<br>4<br>5<br>6<br>7<br>8<br>9 | 70520120104016<br>70520120104015<br>70520120104014<br>70520120104013<br>70520120104013<br>70520120104011<br>70520120104010 | SFS     | 2012-01-04 16 27 33<br>2012-01-04 16 22 57<br>2013-01-04 16 02 57<br>2012-01-04 16 00 10<br>2012-01-04 16 06 41<br>2012-01-04 16 04 07<br>2012-01-04 15 59 28<br>2012-01-04 15 58 36 | 再戸代わ点新時<br>再戸代力点新時<br>再戸代力点新時<br>再戸代力点新時<br>再戸代力点新時<br>再戸代力点新時<br>再戸代力点新時 | 保存<br>保存<br>保存<br>保存<br>保存<br>保存<br>保存 |                                  |

【开户代办点业务状态为"保存"或者"驳回"时候的管理界面】

| 中国证券登记结算有限责任公<br>China Securities Depository and Clearing Corporation Lin | 同<br>med    |                  | 业务:  | ▶理 ‴── |
|---------------------------------------------------------------------------|-------------|------------------|------|--------|
| 有限责任公司申报开户                                                                | 代办点新增业务(业务) | 单号: <b>11</b> 31 | >    |        |
| ● ○ ○<br>保存 先煙中 业务力理完成                                                    |             |                  |      |        |
| ▲ 需要我处理的工作                                                                |             |                  |      |        |
| 所处环节                                                                      | 并始          | 时间               |      | 办理     |
| 代理机构 录入数据                                                                 | 2012-01-2   | 0 09:44:19       | Я    | 始め理    |
| 当首业务状态:保存                                                                 |             |                  |      |        |
| ▲ 业务处理信息                                                                  |             |                  |      |        |
| 环节名称 办理用户                                                                 | か理用户电话      | 办理意见             | 办理时间 | 办理结果   |
|                                                                           | 透回          | )                |      |        |

【业务明细界面】

"中国证券登记结算网站"开户代理机构用户手册

| China Securities Depository | 97-73 FIX 342 EL 44 FI<br>Ind Clearing Corporation Limited | 深圳市场业务" |
|-----------------------------|------------------------------------------------------------|---------|
| 1 R 3                       | 任公司申报开户代办点新增业务(业务单号: 061)                                  |         |
| 新増开户代赤点<br>ギロアれる論号:         |                                                            |         |
| 开户代わ点名称:                    |                                                            |         |
| 通信地址:                       |                                                            |         |
| 所墨省份:                       | 北京 🗸                                                       |         |
| 所服地区或城市:                    |                                                            |         |
| 創防網码:                       | -                                                          |         |
| 他真号码:                       |                                                            |         |
| 电话号码:                       |                                                            |         |
| 联系人姓名:                      |                                                            |         |
| 电子邮箱:                       |                                                            |         |
| A股账户积限:                     | 开户 □ 支更资料 □ 注明 □ 且失补办 □ 合并 □ 资料查询 □ 激活                     |         |
| B較账户权限;                     | □ 开户 □ 支更资料 □ 注销 □ 挂失补办 □ 合并 □ 资料查询                        |         |
| 其她账户初限:                     | □ 信用務户収限                                                   |         |
| 日脱丸影寓位:                     | 0                                                          |         |
| 相关附件                        |                                                            |         |
| 附件类型                        | 順件                                                         | 養作      |
| 经营许可证                       |                                                            | 2.0     |
|                             |                                                            |         |

# 3.2 开户代理机构业务

### 3.2.1 开户代理机构登记业务指定点变更

进入系统主界面后,点击左侧"代理机构业务→开户代理机构信息维护"菜 单进入到"开户代理机构信息"页面,如下图:

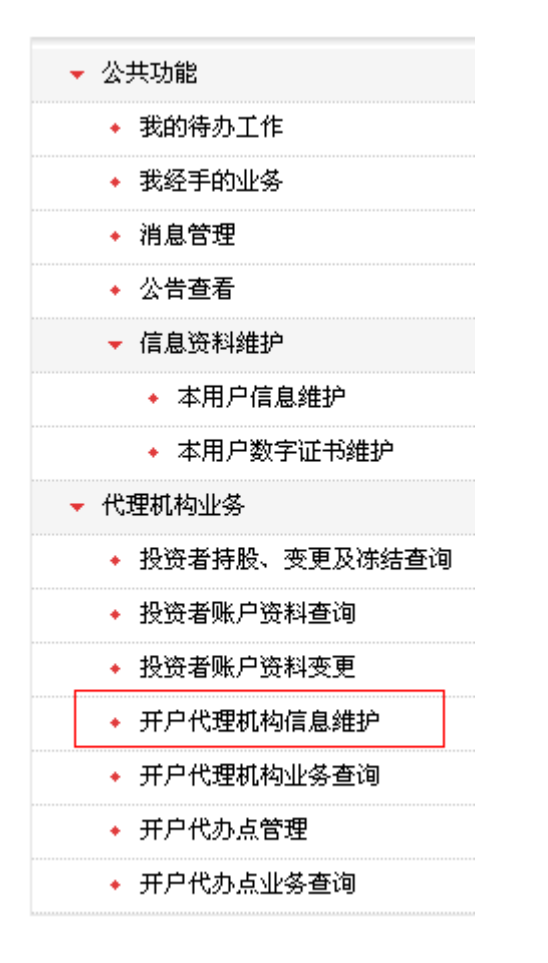

【菜单入口界面】

| 有限责任2         | ☆司申报开户代理机构非关键信息变更                                                                                                    |
|---------------|----------------------------------------------------------------------------------------------------|
| 开户代理机构信息维护    |                                                                                                    |
| 并户代理机构名称:     | 任公司                                                                                                    |
| 开户代理机构编号:     | -                                                                                                    |
| A股北部库位号:      |                                                                                                    |
| A股业务指定用点编号:   | 中语支更语信息                                                                                                    |
| A股业务积限:       | 开户 東東張料 這塘 建央补办 合并 资料查询 撒通                                                                                                    |
| 8股北部库位号:      | <b>1</b> 00                                                                                                    |
| 0股业务指定同点编号:   | ■ 申请支売项值品                                                                                                    |
| 0股业务积限:       | 开户 麦更资料 這號 量失补办 合并 资料查询                                                                                                    |
| 其独业务积滞;       |                                                                                                    |
| 所服省份:         | ×                                                                                                    |
| 所羅地区統城市:      | L#                                                                                                    |
| <b>通讯地址</b> : | 0号博爱大502                                                                                                    |
| ALC: (45)     | 200012                                                                                                    |
| 联系入独名:        | <del>Л</del>                                                                                                    |
| 电话号码:         | 8-3651                                                                                                    |
| 按真号码:         | 06                                                                                                    |
| 电子邮箱:         | ZO, COM                                                                                                    |
| 业务负责部门:       | es and a second second s |
| 业务负责人:        |                                                                                                    |

【开户代理机构信息界面】

注意: 在发起"开户代理机构登记业务指定点变更"业务时,如果该代理机构的该业

务已经在办理当中,则不可以发起该业务。也就是说同时只能有一笔"开户代理机构登记 业务指定点变更"业务在办理当中。 如下图:

| Securities Depository and Cie | ring Corporation Limited                                                                                                    | 深圳市场业务" |
|-------------------------------|----------------------------------------------------------------------------------------------------|---------|
| 有限责任公                         | 司申报开户代理机构非关键信息变更                                                                                                    |         |
| 9信息量户                         |                                                                                                    |         |
| 并户代控机构名称:                     | 9任公司                                                                                                    |         |
| 开户代理机构编号:                     | a a a a a a a a a a a a a a a a a a a                                                                                                    |         |
| A胶均配用位号:                      | pa la la la la la la la la la la la la la                                                                                                    |         |
| A放业务指定用点编号:                   | 3 中语天更该信息                                                                                                    |         |
| A股业务权限:                       | 开户 支更資料 這纳 掻失补力 合并 資料費簿 激活                                                                                                    |         |
| 8股北部席位号:                      | be and a second second s |         |
| 0股业务指定同点编号:                   | · 中請更更請做意                                                                                                    |         |
| 0股业务初度:                       | 开户 東更資料 谨慎 使失补力 合并 资料查询                                                                                                    |         |
| 其他业务积限:                       | Ricrosoft Internet Explorer                                                                                                    |         |
| 新羅希语:                         | *并户代理机构整达业务指定点支更申请正在处理中,请执后申请。                                                                                                    |         |
| 新羅地区或城市:                      | -                                                                                                    |         |
| <b>通讯地址</b> :                 |                                                                                                    |         |
| 創助編码:                         | 200012                                                                                                    |         |
| 联系人姓名:                        | <b>111</b>                                                                                                    |         |
| 电话号码:                         | -3551                                                                                                    |         |
| 任真号码:                         | 16                                                                                                    |         |
| 电子邮箱:                         | JZQ COM                                                                                                    |         |
| 业务负责部门:                       | 412885                                                                                                    |         |
| 业务负责人:                        | • R                                                                                                    |         |

【开户代理机构信息界面】

点击界面中的"申请变更该信息"进入申请界面,如下图:

| 开户代理机构信息维护                                          |   |
|-----------------------------------------------------|---|
|                                                     |   |
| HPH2EINE                                            |   |
| 法师 <b>支更</b> 前资料 支更后资料                              |   |
| ARRERAM9:     ARRERAM9:     ARRERAM9:     ARRERAM9: | 4 |
| D DRM22A444: 000 DRM22A444: 0.541994                |   |
|                                                     | 6 |

【开户代理机构登记业务指定点变更申请界面】

### 注意:

- 1. 变更前后对应的变更项的内容不能相同。
- 2. 如果该开户代理机构没有 A 股业务的权限则 A 股指定网点编号不可变 更。B 股也一样。

界面按照正确填写后,点击"提交审核"按钮。到此申请已经提交审核。

待结算公司处理完成该笔业务后,可以在系统主界面点击左侧的"代理机构 业务→开户代理机构业务查询"菜单进入到"开户代理机构业务查询"界面, 如下图:

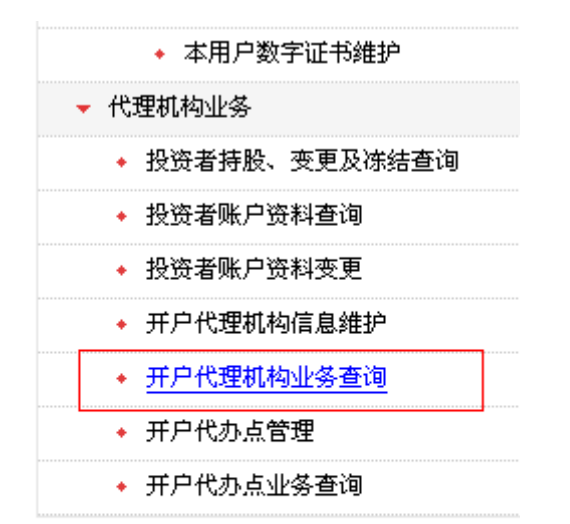

【菜单入口界面】

| 开户代3<br>查询条件                                             | <b>罪机构业务查询</b>                                                               |                                                                                                    |                                                                                                    |                                                                                                    |                                                                                                    |
|----------------------------------------------------------|------------------------------------------------------------------------------|----------------------------------------------------------------------------------------------------|----------------------------------------------------------------------------------------------------|----------------------------------------------------------------------------------------------------|----------------------------------------------------------------------------------------------------|
| 业务申请单                                                    | ÷:                                                                           | (植物查询) 申请负型:                                                                                                    | 全部 💌                                                                                                    |                                                                                                    |                                                                                                    |
| 开始时间:                                                    | <u>a.</u>                                                                    | 235条业                                                                                                    | 第<br>并产代理机构型记业务指定点要更<br>并产代理机构型记业务指定点要更                                                                                                    |                                                                                                    |                                                                                                    |
| 查询结果                                                     |                                                                              |                                                                                                    |                                                                                                    |                                                                                                    |                                                                                                    |
| # 9                                                      |                                                                              | d1/7 ad 04                                                                                                    |                                                                                                    |                                                                                                    |                                                                                                    |
| 序号                                                       | 业务申请单号                                                                       | 中语时间                                                                                                    | 申请关型                                                                                                    | 业务状态                                                                                                  | 重要办理                                                                                                    |
| 序号<br>1                                                  | 业务申请单号<br>70300000061                                                        | <b>申请时间</b><br>2012-01-19 15:29:28                                                                                                    | 申请美型<br>再戶代理机构發送业务指定点支更                                                                                                    | <b>业务状态</b><br>处理中                                                                                    | <b>业</b> 条办理<br>查看                                                                                                    |
| <b>序号</b><br>1<br>2                                      | 业务申请单号<br>703000000061<br>70400000021                                        | 申请时间<br>2012-01-19 15-20 20<br>2012-01-17 09:44:00                                                                                                    | 申请类型<br>所戶代間机构並送业务指定点支更<br>所戶代間机构並送出务指定点支更<br>可戶代間机构並送後信息支更<br>可○の間目的加速法を研究する支置                                                                       | 业务状态<br>以授中<br>业务の現元成<br>・10.0 第二成                                                                    | <b>业务办理</b><br>业务<br>业者                                                                                                    |
| <b>序号</b><br>1<br>2<br>3                                 | <u> 业务申请单号</u><br>703000000061<br>70400000021<br>703000000041                | <b>申请时间</b><br>2012-01-19 15 20:20<br>2012-01-17 09:44:00<br>2012-01-17 09:27:40                                                                                                    | 申請美型<br>将戶代間式均益に业体指定点支更<br>另戶代間式均益に业体指定点支更<br>另戶代間式均益に业体指定点支更<br>另戶代間式均益に出体的な支更<br>其日の時間にありた時であま要                                                     |                                                                                                    | <u>東</u> 条か理<br>章章<br>章章                                                                                                    |
| <b>序号</b><br>1<br>2<br>3<br>4                            | <u> 金</u> 奈申请单号<br>70000000061<br>70400000021<br>70000000041<br>704000000001 | <b>申請时间</b><br>2012-01-19 15:20:20<br>2012-01-17 09:44:00<br>2012-01-17 09:27:40<br>2012-01-16 09:04:52<br>2012-01-16 09:04:52                                                                                                    | 申請美重<br>用户代理机构造化业务指定点类更<br>所户代理机构造化业务指定点类更<br>用户代理机构造化业务指定点类更<br>用户代理机构造化业务指定点类更<br>用户代理机构造术单位趋变更                                                     |                                                                                                    | 並先か理     章章     章章     章     章     音     章     音     章     章     章     章     音     章     音     章     章     章     章     音     章     章    章     章    章    章    章 |
| <b>序号</b><br>1<br>2<br>3<br>4<br>5<br>6                  |                                                                              | Pitistini           2012-01-19 15 20:20           2012-01-17 09:44 00           2012-01-17 09:27 40           2012-01-16 09:04 52           2012-01-16 09:04 42           2012-01-16 09:01 44           2012-01-10 70 24                                                                                                    | 申請表型<br>所戶代證状內指送出告指定点更更<br>所戶代證状內指法出告見道<br>所戶代證状內指定点更更<br>所戶代證状內指定公正有能定点更更<br>所戶代證状內指定公正有能定点更更<br>用戶代證狀的指定公正有能定点更更<br>用戶代證狀的指定公面的意定素更更                |                                                                                                    | <b>业务办理</b><br>重要<br>重要<br>重要<br>重要<br>重要<br>重要                                                                                                    |
| <b>#9</b> 1 2 3 4 5 6 7                                  |                                                                              | Utilize           2012-01-19         15.20:20           2012-01-17         19.15.20:20           2012-01-17         09.44           2012-01-17         09.27.40           2012-01-16         09.04.42           2012-01-16         09.04.42           2012-01-16         09.01.44           2012-01-15         09.01.44           2012-01-15         09.01.44           2012-01-15         09.00.1 | 申请表整<br>并户代型机构指达业务指定点支更<br>所户代型机构描述业务指定点支更<br>所户代型机构描述业务指定点支更<br>所户代型机构描述业务指定点支更<br>并户代型机构描述业务指定点支更<br>并户代型机构描述业务指定点支更                                | 业务状态<br>此間中<br>业务力理元成<br>业务力理元成<br>业务力型元成<br>业务力型元成<br>业务力型元成<br>业务力型元成<br>出分力型元成<br>出分力型元成           | <b>业务办理</b><br>重要<br>重要<br>重要<br>重要<br>重要<br>重要<br>重要                                                                                                    |
| 11<br>2<br>3<br>4<br>5<br>6<br>7<br>8                    |                                                                              | IP is not int           2012-01-19 15:20:20           2012-01-17 09:44:00           2012-01-17 09:27:40           2012-01-16:09:04:52           2012-01-16:09:04:52           2012-01-16:09:01:44           2012-01-13:15:30:24           2012-01-11:11:06:00           2012-01-11:11:06:00                                                                                                    | 申请美整<br>并戶代間抗构造这些告指定点类更<br>并戶代間抗构造其全体指定点类更<br>并戶代間抗构造这些告指定点类更<br>并戶代間抗构造这些告指定点类更<br>并戶代間抗构造这些告指定点类更<br>并戶代間抗构造就企业等能定点类更<br>并戶代間於构造其後違素更               |                                                                                                    | <b>业 朱 小 理</b><br>重 查 卷<br>重 卷<br>重 卷<br>重 卷<br>重 卷<br>章 查 卷<br>章 查 卷                                                                                                    |
| <b>JF-8</b><br>1<br>2<br>3<br>4<br>5<br>6<br>7<br>8<br>9 | <u></u>                                                                      | 中語时间<br>2012-01-19 15 20 20<br>2012-01-17 09 44 00<br>2012-01-17 09 27 40<br>2012-01-17 09 27 40<br>2012-01-16 09 01 44<br>2012-01-18 15 30 24<br>2012-01-11 11 10 6 00<br>2012-01-11 11 10 4:16<br>2012-01-11 11 10 4:16                                                                                                    | 申請表整<br>并戶代證状物語这些告指定点更更<br>所戶代證状物語法並告指定点更更<br>所戶代證状物語法並告指定点更更<br>所戶代證状物語法並告指定点更更<br>用戶代證状物語法必告指定点更更<br>所戶代證状物語法或者更更<br>所戶代證状物書法讓這意更更<br>所戶代證状物書法讓這意更更 | 金券状态<br>な活中<br>立条の理元成<br>立条の理元成<br>立条の理元成<br>立条の理元成<br>立条の理元成<br>立条の理元成<br>立条の理元成<br>立条の理元成<br>立条の理元成 | 2500<br>25<br>25<br>25<br>25<br>25<br>25<br>25<br>25<br>25<br>25<br>25                                                                                                    |

【开户代理机构业务查询界面】

说明:如果该笔业务状态是"业务办理完成"且未被代理机构下的用户查看 过,这时候该笔业务的业务单号前面则有一个小红旗标志(上图红框中),当通 过点击右侧的"查看"链接进入业务明细界面或者通过其他入口进入该笔业务的 业务明细界面后这个小红旗标志将消失。

可以通过界面的业务状态中的"业务办理完成"或者业务申请单号等来查询 该笔业务,如下图:

"中国证券登记结算网站"开户代理机构用户手册

| TT                              |                                                                                                    |                                                                                                    |                                                                                  |                                                                                      |                                                                                                    |                                                                              |                                              |
|---------------------------------|----------------------------------------------------------------------------------------------------|----------------------------------------------------------------------------------------------------|----------------------------------------------------------------------------------|--------------------------------------------------------------------------------------|----------------------------------------------------------------------------------------------------|------------------------------------------------------------------------------|----------------------------------------------|
| 开户代理信                           | 几构业务查询                                                                                                    |                                                                                                    |                                                                                  |                                                                                      |                                                                                                    |                                                                              |                                              |
| 查询条件                            |                                                                                                    |                                                                                                    |                                                                                  |                                                                                      |                                                                                                    |                                                                              |                                              |
| 业务申请单号:                         | :                                                                                                    | (防助查试)                                                                                                    | 申请类型:                                                                            | 全部                                                                                   | ×                                                                                                    |                                                                              |                                              |
| HEARTINE :                      | в.                                                                                                    | G                                                                                                    | 业务状态:                                                                            | 並券办理完成                                                                               | ~                                                                                                    |                                                                              |                                              |
|                                 |                                                                                                    |                                                                                                    |                                                                                  |                                                                                      |                                                                                                    |                                                                              |                                              |
|                                 |                                                                                                    |                                                                                                    |                                                                                  | 查询                                                                                   |                                                                                                    |                                                                              |                                              |
| 查询结果                            |                                                                                                    |                                                                                                    |                                                                                  |                                                                                      |                                                                                                    |                                                                              |                                              |
| 序号                              | 业务申请单号                                                                                                    | 中请用                                                                                                    | 何                                                                                | 中语                                                                                   | 类型                                                                                                    | 业务状态                                                                         | 业务办理                                         |
| 1                               | 704000000021                                                                                                    | 2012-01-17                                                                                                   | 09:44:08                                                                         | 开户代理机构                                                                               | :关键信息支更                                                                                                    | 业务办理完成                                                                       | 25                                           |
|                                 | 203000000041                                                                                                    | 2012-01-17                                                                                                   | 09:27:40                                                                         | 开户代理机构建设                                                                             | 经关持定点支更                                                                                                    | 业务办理完成                                                                       | 26                                           |
| 2                               | 10300000041                                                                                                    |                                                                                                    |                                                                                  |                                                                                      |                                                                                                    |                                                                              |                                              |
| 2<br>3                          | 704000000001                                                                                                    | 2012-01-16                                                                                                   | 09:04:52                                                                         | 开户代理机构目                                                                              | 送機信息更更                                                                                                    | 业务の理完成                                                                       | 26                                           |
| 2<br>3<br>4                     | 704000000001<br>703000000021                                                                                         | 2012-01-16<br>2012-01-16                                                                                     | 09:04:52                                                                         | 开户代理机构3<br>开户代理机构登记                                                                  | 1关键信息更更<br>2业务指定点更更                                                                                               | 业务の理完成<br>业务の理完成                                                             | 26<br>26                                     |
| 2<br>3<br>4<br>5                | 703000000001<br>703000000021<br>7030000000001                                                                        | 2012-01-16<br>2012-01-16<br>2012-01-13                                                                       | 09:04:52<br>09:01:44<br>15:30:24                                                 | 开戸代理机构目<br>开戸代理机构目<br>开戸代理机构目<br>分                                                   | 1关键信息变更<br>2业务指定点变更<br>2业务指定点变更                                                                                   | 业务の理完成<br>业务の理完成<br>业务の理完成                                                   | 26<br>26<br>26                               |
| 2<br>3<br>4<br>5<br>6           | 704000000001<br>703000000021<br>703000000001<br>70420120111003                                                       | 2012-01-16<br>2012-01-16<br>2012-01-13<br>2012-01-13<br>2012-01-11                                           | 09.04.52<br>09.01.44<br>15.30.24<br>11.08.00                                     | 开户代理机构目<br>开户代理机构量设<br>开户代理机构置设<br>开户代理机构置设                                          | 1.关键信息变更<br>2.业务指定点变更<br>2.业务指定点变更<br>1.关键信息变更                                                                    | 业务の理完成<br>业务の理完成<br>业务の理完成<br>业务の理究成                                         | 26<br>26<br>26<br>26                         |
| 2<br>3<br>4<br>5<br>6<br>7      | 704000000001<br>703000000021<br>703000000001<br>70420120111003<br>70420120111002                                     | 2012-01-16<br>2012-01-16<br>2012-01-13<br>2012-01-11<br>2012-01-11                                           | 09:04:52<br>09:01:44<br>15:30:24<br>11:06:00<br>11:04:16                         | 开户代理机构目<br>开户代理机构置设<br>开户代理机构置设<br>开户代理机构置<br>开户代理机构目<br>开户代理机构目                     | 1关键信息变更<br>2业等指定点变更<br>2业等指定点变更<br>1关键信息变更<br>1关键信息变更                                                             | 业务の理元成<br>业务の理元成<br>业务の理元成<br>业务の理元成<br>业务の理元成                               | 26<br>26<br>26<br>26<br>26<br>26             |
| 2<br>4<br>5<br>6<br>7<br>8      | 704000000001<br>7030000000021<br>703000000001<br>70420120111003<br>70420120111002<br>70420120111001                  | 2012-01-16<br>2012-01-16<br>2012-01-13<br>2012-01-13<br>2012-01-11<br>2012-01-11<br>2012-01-11               | 09.04.52<br>09.01.44<br>15.30.24<br>11.08.80<br>11.04.16<br>11.02.40             | 开戸代理机构目<br>开戸代理机构置し<br>开戸代理机构置し<br>开戸代理机构目<br>开戸代理机构目<br>开戸代理机构目<br>开戸代理机构目          | 1.关键信息支更<br>2.业务指定点支更<br>2.业务指定点支更<br>1.关键信息支更<br>1.关键信息支更<br>1.关键信息支更                                            | 业务力理完成<br>业务力理完成<br>业务力理完成<br>业务力理完成<br>业务力理完成<br>业务力理完成<br>业务力理完成           | 26<br>26<br>26<br>26<br>26<br>26<br>26<br>26 |
| 2<br>4<br>5<br>6<br>7<br>8<br>9 | T04000000001<br>T03000000021<br>T03000000001<br>V0420120111003<br>T0420120111002<br>T0420120111001<br>T0320111222003 | 2012-01-16<br>2012-01-16<br>2012-01-13<br>2012-01-13<br>2012-01-11<br>2012-01-11<br>2012-01-11<br>2011-12-22 | 09.04.52<br>09.01.44<br>15.30.24<br>11.08.00<br>11.04.16<br>11.02.40<br>10.09.50 | 开戸代理机构書<br>开戸代理机构書<br>开戸代理机构書<br>开戸代理机构書<br>开戸代理机构書<br>开戸代理机构書<br>开戸代理机构書<br>开戸代理机构書 | > 关键信息无限<br>2业务指定点去更<br>2业务指定点去更<br>1. 关键信息去更<br>1. 关键信息去更<br>1. 关键信息去更<br>2. 上务指定点更更<br>2. 上务指定点更更<br>2. 上务指定点更更 | 业条の理元成<br>业条の理元成<br>业条の理元成<br>业务の理元成<br>业务の理元成<br>业务の理元成<br>业务の理元成<br>业务の理元成 | 26<br>26<br>26<br>26<br>26<br>26<br>26<br>26 |

【开户代理机构业务查询界面】

可以通过界面右侧的"查看"链接界面业务明细界面查询业务办理完成 信息,如下图:

| 限责任公                                       | 司由报开户代理》          | 们构登记业条约》              | 2 古空画(小冬单号。  | 00021.)             |      |
|--------------------------------------------|-------------------|-----------------------|--------------|---------------------|------|
|                                            | Per recent recent | 11 T AL 10 AL 15 18 A |              | Prove 17            |      |
| 0<br>保存 辻曜中 业务力理完成                         |                   |                       |              |                     |      |
| 业务申请信息及业务反馈结果                              |                   |                       |              |                     |      |
| 开户代理机构登记业务指定点支更申请明的                        |                   |                       |              |                     |      |
| 开户代理机构登记业务指定点更更结果探索                        |                   |                       |              |                     |      |
| 当前业务状态:业务力理完成                              |                   |                       |              |                     |      |
|                                            |                   |                       |              |                     |      |
| <ul> <li>         ・ 並分式程信息     </li> </ul> |                   |                       |              |                     |      |
| ጥፑጜዙ                                       | 办理用户              | 办理用产电站                | <b>办理</b> 温见 | 形理时间                | 办理编集 |
| 开户代理机构 业务人员提艾申请                            |                   |                       |              | 2012-01-16 09:01:59 | 獲交   |
| 系統 处理                                      |                   |                       | 提供的原A胶指定同。   | 2012-01-17 09:24:01 | 已处理  |

【开户代理机构业务明细界面】

点击上图红框里的"开户代理机构登记业务指定点变更结果报表"链接,查 看结果报表,如下图:

|            | 开户代理机构指       | <b>正四</b>      | 人 打尺 衣<br>业务单号: ■■■■■0021            |  |  |
|------------|---------------|----------------|--------------------------------------|--|--|
| (法人) 代理机构  | 名称 爱建证券有限责任公司 |                |                                      |  |  |
| 结算代号       |               | B股划款席位         | 0                                    |  |  |
| 开户代理机构变更内容 |               |                |                                      |  |  |
| 变更项目       | 变更前内容         | 变更后内容          |                                      |  |  |
| A股指定点编号    | DC            | DH             |                                      |  |  |
| B嚴指定点编号    | E             | E              |                                      |  |  |
| 备注         | 提供的原A股指定网点编号与 | i系统不符,或已提交A股指定 | 定网点编号修改申请                            |  |  |
|            |               | ¢              | ■国证券登记結算有限责任公司<br>深圳分公司<br>二○一二年一月九日 |  |  |
|            | 导出PDF 导       | 出EXCEL 打印 美闭   |                                      |  |  |
|            |               |                |                                      |  |  |

第30页 共48页

【结果报表界面】

在结果报表界面可以点击"导出 PDF"、"导出 EXCEL"、"打印" 按钮分别实 现将结果报表导出成 pdf 格式、excel 格式,和打印结果报表,此时就完成了业 务结果报表的查看。

#### 3.2.2 开户代理机构非关键信息变更业务申请

进入系统主界面后,点击左侧"代理机构业务→开户代理机构信息维护"菜 单进入到"开户代理机构信息"页面,如下图:

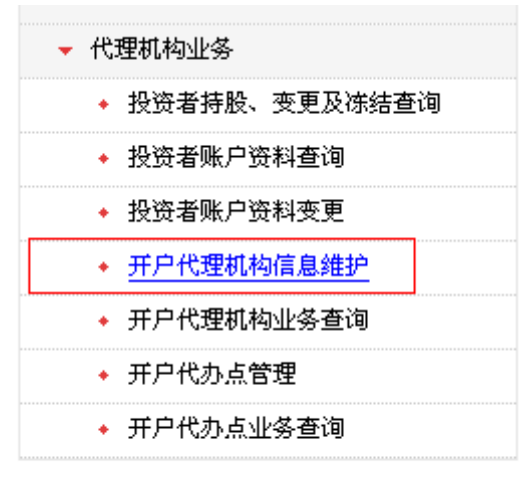

【菜单入口界面】

| Night Construction of the set of the set |                                                                                                    |
|------------------------------------------|----------------------------------------------------------------------------------------------------|
| 有限责任公                                    | 2司申报开户代理机构非关键信息变更                                                                                               |
| 开户代理机构信息维护                               |                                                                                                    |
| 并户代理机构名称:                                | 1時表任公司                                                                                                    |
| 并户代理机构编号:                                | 00                                                                                                    |
| A股北部席位号:                                 | 00                                                                                                    |
| A股业务指定用点编号:                              | 0 中语变更连续最                                                                                                    |
| A股业务积限:                                  | 开户 更更资料 往纳 挂头补办 会并 资料查询 撒汤                                                                                      |
| 日股北部席位号:                                 | 00                                                                                                    |
| 8股业务指定汽点编号:                              | 10 中语支更识信息                                                                                                    |
| 8股小者松田:                                  | 并户 支更资料 连纳 狂失补办 合并 语和查询                                                                                         |
| 其他业务积积;                                  | Number of the second second second second second second second second second second second second second second |
| 所願者份:                                    | 上梅 😽                                                                                                    |
| 所服地区或城市:                                 | LA                                                                                                    |
| 通讯地址:                                    | 6430 <del>0</del>                                                                                               |
| B121(A56) :                              | 200063                                                                                                    |
| 联系人姓名:                                   | R                                                                                                    |
| 电话号码:                                    | 1524                                                                                                    |
| ·····································    | 1538                                                                                                    |
| 电子邮箱:                                    | lock.com                                                                                                    |
| 业务负责部门:                                  |                                                                                                    |
| 业务负责人:                                   |                                                                                                    |

【开户代理机构信息显示界面】

注意:同一时刻只能只有一笔"开户代理机构非关键信息变更"业务在办理当中。 点击"提交"按钮后系统提示操作成功,如下图:

| 18-11 all 19-1 |  |
|----------------|--|
|                |  |

【非关键信息变更申请提交审核信息提示页面】 其他操作具体可参考<u>"开户代理机构登记业务指定点变更"</u>

#### 3.2.3 开户代理机构业务查询

进入系统主界面后,点击左侧"代理机构业务→开户代理机构业务查询"菜 单进入到"开户代理机构信息"页面,如下图:

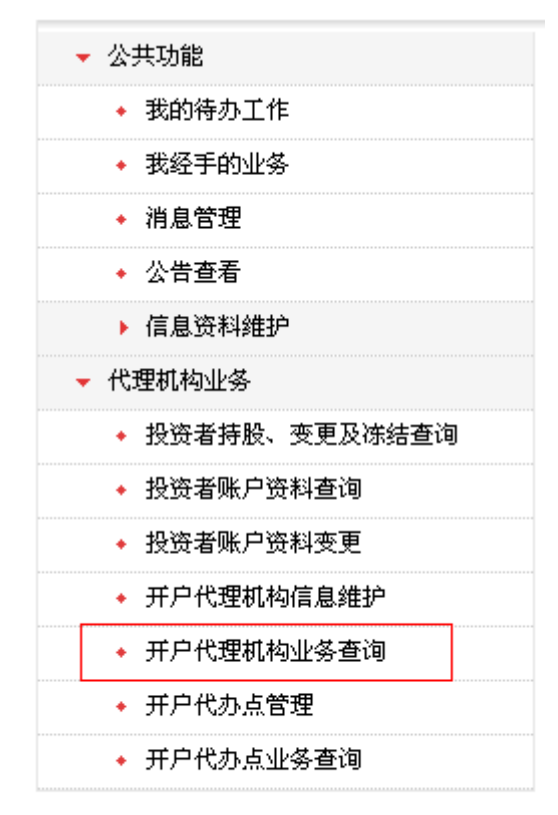

【菜单入口界面】

第32页 共48页

该业务与"开户代办点业务查询"业务操作相似,具体操作可参考<u>"开户代办点业务查</u> <u>询"</u>

# 3.3 投资者业务

### 3.3.1 投资者账户资料查询业务

进入系统主界面后,点击左侧"代理机构业务→投资者账户资料查询"菜单 进入到"业务列表"界面,如下图:

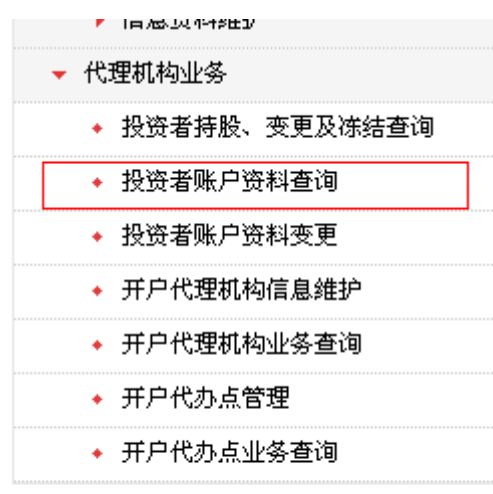

【菜单入口界面】

| 中国证券登记结算<br>China Securities Depository and C | 「有限责任公司<br>Staring Corporation Limited | 3               | 深圳市场         | ●★ℝ主Ⅱ<br>业务⋘ |
|-----------------------------------------------|----------------------------------------|-----------------|--------------|--------------|
| 投资者账户资                                        | 料查询                                    |                 |              |              |
| 新申报业务                                         |                                        |                 |              |              |
| <b>示资表合</b> :                                 |                                        | entantiva :     | 3. 3         |              |
| 业务描述:                                         | L<br>重重<br>加<br>重重                     | 务状态:   请选择<br>] | ~            |              |
| 业务单号                                          | 业务模述                                   | 重务状态            | 启动时间         | 操作           |
| 701000000122                                  | 1责任公司申貸投资者殊户资料查询:                      | 业务办理完成          | 2012-02-02   | 26           |
| 701000000121                                  | 基责任公司申孫投資者殊戶資料查询:                      | 业务の理究成          | 2012-02-02   |              |
| 70100000101                                   | 养有现责任公司申嫁投货者陈户货料查询:                    | 业务办理完成          | 2012-01-30   | 26           |
| 70100000081                                   | 这类有限责任公司申报投资者殊户资料查询:                   | 业务力理完成          | 2012-01-19   |              |
| 70100000061                                   | ·有限责任公司申报投资者殊户资料查询:                    | 业务の理究成          | 2012-01-17   | 20           |
| 701000000041                                  | 非有限责任公司申报投资者殊户资料查询:                    | 处理中             | 2012-01-16   |              |
| 70100000023                                   | · · · · · · · · · · · · · · · · · · ·  | 处理中             | 2012-01-13   | 20           |
| 70100000022                                   | 养有瑞贵任公司申报投资者账户资料查询:                    | 处理中             | 2012-01-13   |              |
| 70100000021                                   | I有限责任公司申报投资者账户资料查询:                    | 业务の理究成          | 2012-01-13   | 20           |
| 70100000001                                   | #有限责任公司申报投资者除户资料查询:                    | 处理中             | 2012-01-12   |              |
|                                               | 第一页 前一页 4                              | 一頁 最后一頁 第1頁 共5] | 页 共 47 亲记录 第 | A 412        |

【投资者账户资料变更业务界面】

点击"新申报业务",如下图:

| <b>F限责任公</b> | 司申报投资者账户资料查询 |   |  |
|--------------|--------------|---|--|
| 投發者账户查询      |              |   |  |
| 证据账户号码:      |              |   |  |
| 证件号码:        |              |   |  |
| 將有人名称:       |              |   |  |
| 查问题:         |              | 8 |  |

【投资者账户资料查询业务界面】

### 注意: 证券账户号、身份证号两项必须填一项

点击"提交审核",返回到"操作成功"界面,再次点击"返回"按钮返回 到业务明细界面。

如下图:

| Chine Securities Depository and C | learing Corporation Limited |  |
|-----------------------------------|-----------------------------|--|
|                                   |                             |  |
|                                   | <b>其</b> 他要示                |  |
|                                   |                             |  |

#### 【申请信息提交成功后界面】

点击"返回"则回到业务明细,如下图:

| DAC 中国社务立记如并刊<br>China Securities Depository and Clearin | g Corporation Limited |         | 业务办理 «  |                     |      |
|----------------------------------------------------------|-----------------------|---------|---------|---------------------|------|
| 有限责任公司                                                   | 同申报投资者账户资             | 料查询: [0 | ] (业务单- | <b>号:</b> 141)      |      |
| ○ ● ○<br>業存 洗燈中 並务の歴完成                                   |                       |         |         |                     |      |
| 业务申请信息及业务反馈结果                                            |                       |         |         |                     |      |
| 投资者殊户信息查询物图                                              |                       |         |         |                     |      |
| 國臺等扶高:從理中                                                |                       |         |         |                     |      |
| - 业务处理信息                                                 |                       |         |         |                     |      |
| 环节名称                                                     | 办理用户                  | 办理用户电话  | 办理意见    | 办理时间                | 办理结果 |
|                                                          |                       |         |         | 2012 02 02 11 16 52 | 建行   |

## 【业务明细界面】

待结算工程处理完成该业务以后,可以通过系统主界面点击左侧"代理机构 业务→投资者账户资料查询"菜单进入到"业务列表"界面,如下图:

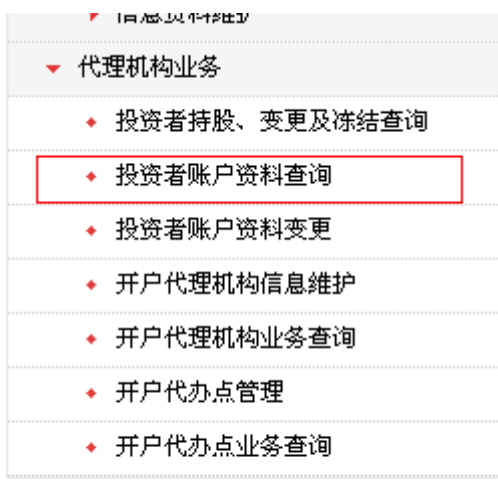

### 【菜单入口界面】

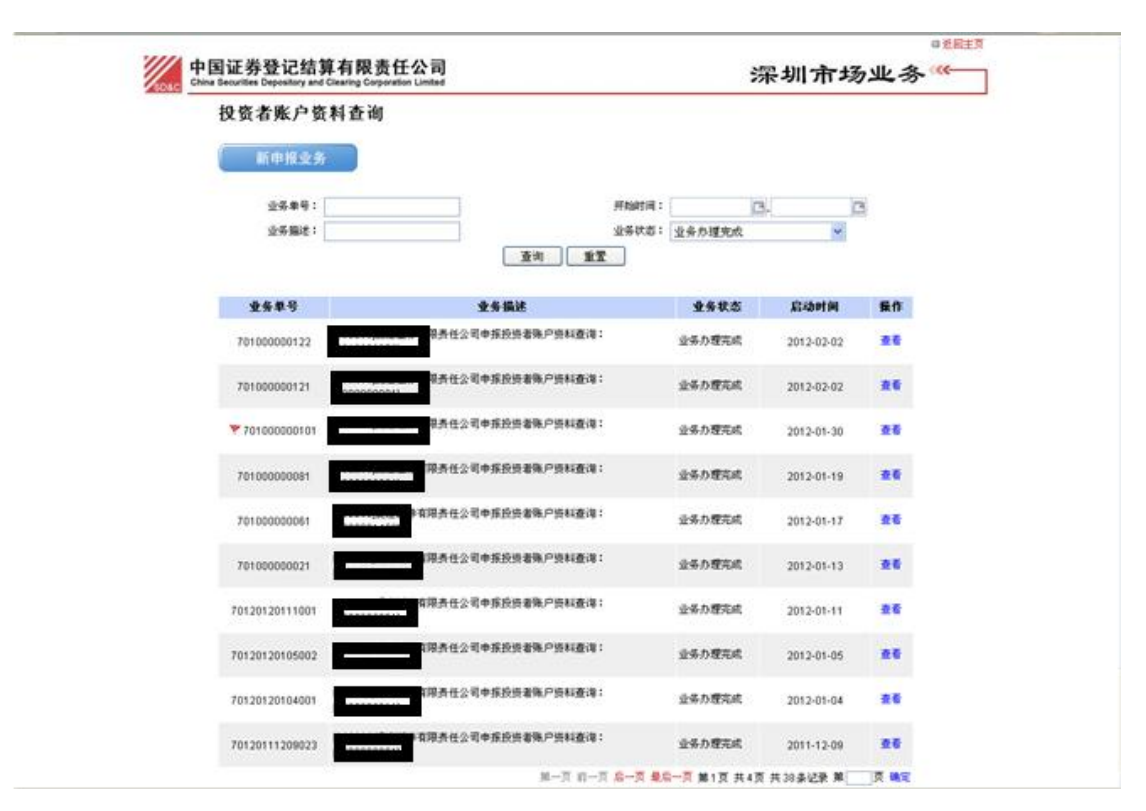

#### 【业务列表界面】

说明: 如果该笔业务状态是"业务办理完成"且未被代理机构下的用户查 看过,这时候该笔业务的业务单号前面则有一个小红旗标志(上图红框中),当 通过点击右侧的"查看"链接进入业务明细界面或者通过其他入口进入该笔业务 的业务明细界面后这个小红旗标志将消失。

可以通过上图的业务状态下拉列表中通过选择"业务办理完成"来查询该笔 办理完成的业务,并通过右侧的"查看"链接进入该笔业务的业务明细界面,查 看业务办理完成的结果报表,如下图:

【业务明细界面】

可以在业务明细界面中的"业务申请信息及业务反馈结果"中的"投资者账 户信息查询明细"和"投资者账户信息查询报表"(如果业务办理完成)中查询 业务的申请信息和业务办理完成的结果报表,如下图:

| /// 由国证券登记结算方限                              | まな公司             |        |          |                     | THE COLORES |
|---------------------------------------------|------------------|--------|----------|---------------------|-------------|
| China Securities Depository and Clearing Co | poration Limited |        |          | 业务办                 | 理 "         |
| 有限责任公司申                                     | 报投资者账户           | 资料查询:  | 78] (业务单 | <b>응</b> : 22)      |             |
| 0 0 •                                       |                  |        |          |                     |             |
| 保存 处理中 业务力理完成                               |                  |        |          |                     |             |
| 业务申请信息及业务反馈结果                               |                  |        |          |                     |             |
| 投资者除户信息查询明细                                 |                  |        |          |                     |             |
| 投资者陈户信息查询报表                                 |                  |        |          |                     |             |
| 当前业务状态:业务力理完成                               |                  |        |          |                     |             |
| <ul> <li>业券处理信息</li> </ul>                  |                  |        |          |                     |             |
| 环节名称                                        | か理用户             | 办理用户电话 | 办理意见     | <b>办理时间</b>         | 办理结果        |
| 开户代理机构经办人 录入参数                              |                  |        |          | 2012-02-02 16:58:24 | 操文          |
| 系统 处理                                       |                  |        | 业务办理成功   | 2012-02-02 16:59:31 | 已处理         |
|                                             |                  | 666    |          |                     |             |
|                                             |                  | A5.09  |          |                     |             |

【业务明细界面】

| 中国证券登记结算有限责任公司<br>China Securities Depository and Clearing Corporation Limited | 深圳市场业务 "      |
|--------------------------------------------------------------------------------|---------------|
|                                                                                | 投资者账户资料查询信息明媚 |
| 业务申请信息                                                                         |               |
| 证券殊户号码: 3378                                                                   |               |
| 证件号码:                                                                          |               |
| 持有人名称:                                                                         |               |
| 查询原因:                                                                          |               |
|                                                                                | 返回            |

【业务申请信息界面】

|           | 开户     | 资料信息表         |                                     |
|-----------|--------|---------------|-------------------------------------|
|           | -      |               | 业务单号: 012                           |
| 证券账户号码    | 1378   | 国家代码          | CHN                                 |
| 持有人名称     | 90378  |               |                                     |
| 证件号码      |        | 身份证明文件有效期     |                                     |
| 组织机构代码证   |        | 组织机构代码证有效期    |                                     |
| 证件类别      | 0      | 单位性质          |                                     |
| 通讯地址      |        |               |                                     |
| 邮政编码      |        | 联系电话          |                                     |
| 开户日期      | 14日    |               |                                     |
| 开户点号      |        | 开户点名称         | を用开户<br>点代号                         |
| 账户状态      | 正常     | 注销开户点名称       |                                     |
| <b>备注</b> | 业务办理成功 |               |                                     |
|           |        | ¢             | 国証券登记結算有限责任公司<br>深圳分公司<br>二〇一二年二月二日 |
|           | 导出PDF  | 导出EXCEL 打印 关闭 |                                     |
|           | 【结果    | 报表界面】         |                                     |

### 3.3.2 投资者账户资料变更业务

进入系统主界面后,点击左侧理机构业务→投资者账户资料变更"菜单进入 到"业务列表"界面,如下图:

点击"新申报业务",如下图:

| 发资者账户资料变更      |                             |        |            |     |
|----------------|-----------------------------|--------|------------|-----|
| 新申报业务          |                             |        |            |     |
| 业务单号:          | 开始时间:                       | 0.     | G          |     |
| 业券编述:          | 业务状态:                       |        | *          |     |
|                | <b>五</b> 询 重置               |        |            |     |
| 建装单号           | 业务描述                        | 业务状态   | 后动时间       | 餐作  |
| 702000000041   | <b>,</b> 在在公司申报投资者殊户资料支更:   | 业务办理完成 | 2012-01-19 | 26  |
| 70200000021    | <b>前</b> 瑞贵住公司申报投资者除户货料支更:  | 此聲中    | 2012-01-16 |     |
| 70200000002    | 8.责任公司申 <b>探投资者除户货料</b> 支更; | 业务办理完成 | 2012-01-13 |     |
| 702000000001   | 费任公司申报投资者陈户货料更更:            | 此權中    | 2012-01-13 |     |
| 70220120111001 | 非有限责任公司申採投资着%户资料支更:         | 业务力理定成 | 2012-01-11 |     |
| 70220111228061 | I有限责任公司申拆投资者陈户贷料支更:         | 业务力理完成 | 2011-12-28 |     |
| 70220111207021 | 有單責任公司申採投资書殊户资料支更:          | 激励中语   | 2011-12-07 |     |
| 70220111207001 | <b>有限责任</b> 公司申採投资者殊户资料支更:  | 业务力理完成 | 2011-12-07 |     |
| 70220111206001 | 有现责任公司申旅投资者陈户货科支更:          | 业务の理定成 | 2011-12-06 | 2.6 |
| 70220111201001 | ※有陽責任公司申採投換者除戶換料表更:         | 业务力理完成 | 2011-12-01 |     |

【菜单入口界面】

1

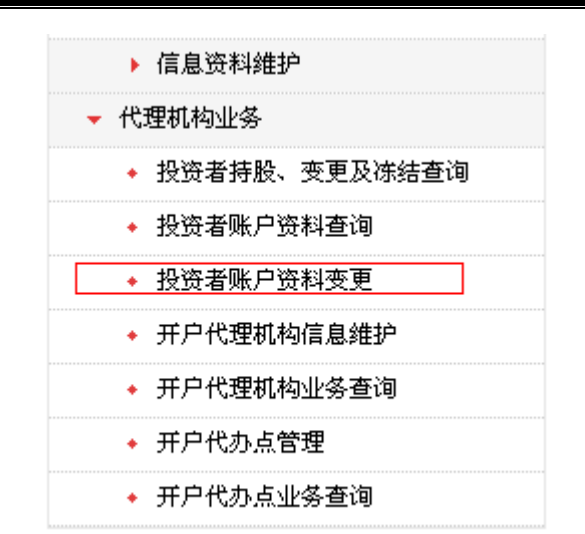

"中国证券登记结算网站"开户代理机构用户手册

|                   | 中国证券登记结算有限责任公司<br>China Securities Depository and Clearing Corporation Limited |            |    | 深圳市场业务" |       |     |
|-------------------|--------------------------------------------------------------------------------|------------|----|---------|-------|-----|
|                   | 有限责任公司                                                                         | 司申报投资者账户资料 | 变更 |         |       |     |
| 投资者账户资            | <b>科</b> 受更信息                                                                  |            |    |         |       |     |
|                   | 证券账户号码:                                                                        | -          |    |         |       |     |
| 选择                |                                                                                | 支更前资料      |    |         | 支更后资料 |     |
|                   | 拼背人名称:                                                                         |            |    | 拼育人名称:  |       |     |
|                   | 证件号码:                                                                          |            |    | 证件号码:   |       |     |
| <b>見示法非相能</b> 法   | 中时,同行的输入框都力必须                                                                  | щ <b>.</b> |    |         |       | _   |
| 文件类型 🤅            | ○个人 〇机构                                                                        |            |    |         |       |     |
| 相关附件              |                                                                                |            |    |         |       |     |
| M                 | 件类型                                                                            |            |    | 171     |       | 操作  |
| 证券账户卡及复           | (印件(自然人)                                                                       |            |    |         |       | 上保  |
| 有效身份证明如           | 2件及其印件(自然                                                                      |            |    |         |       | 上條  |
| 发证机关出具的           | 9有关更更证明及复                                                                      |            |    |         |       | 上條  |
| 中件(视内目出)<br>业务申请表 | ~>                                                                             |            |    |         |       | 1.e |
| 其它类型              |                                                                                |            |    |         |       | 上传  |
|                   |                                                                                |            |    |         |       |     |

【投资者账户资料变更业务界面】

根据页面表格, 依次填完证券账户号、账户持有人姓名/有效证件号、需要 上传的文件, 点击"提交审核"按钮完成操作。

注意:

1、证券账户号为必添项目。

2、账户持有人姓名或者有效证件号,至少要填写一项。填写时候,要选中该项前边的单选框。

3、同一个账户号一次只能最多有一笔业务在办理当中。

点击"提交审核",返回到"操作成功"界面,至此已经完成的申请操作。再次点击"返回"按钮返回到业务明细界面。如下图:

| 中国证券登记3<br>China Securities Depository | 泊具有限页仕公司<br>and Clearing Corporation Limited | 深圳市场业务" |
|----------------------------------------|----------------------------------------------|---------|
|                                        |                                              |         |
|                                        | 美统管示                                         |         |
|                                        | <b>8</b> 11.631                              |         |
|                                        | 透田                                           |         |

【申请信息提交成功后界面】

| 中国证券登记结算有限责任<br>China Securities Dependency and Clearing Corporation | 公司     |                |         | 业务办法                | ◎光REE页<br>理 <<< |
|----------------------------------------------------------------------|--------|----------------|---------|---------------------|-----------------|
| <b>「限责任公司申报投</b>                                                     | 资者账户资料 | <b>変更</b> : [0 | ] 《业务单号 | 52)                 |                 |
| ○ ● ○<br>保存 处理中 业务力理完成                                               |        |                |         |                     |                 |
| 业务申请信息及业务反馈结果                                                        |        |                |         |                     |                 |
| 投资者陈户资料更更明确                                                          |        |                |         |                     |                 |
| 当前业务状态:元理中                                                           |        |                |         |                     |                 |
| ▲ 业务处理信息                                                             |        |                |         |                     |                 |
| 环节名称                                                                 | か理用户   | 办理用户电话         | か理意見    | 办理时间                | 办理结果            |
| 开户代理机构经办人 提交业务申请                                                     |        |                |         | 2012-01-31 10:47:51 | 提文              |
|                                                                      |        | 返回             |         |                     |                 |

### 【投资者账户资料变更业务明细界面】

其他的操作请参考 "投资者账户资料查询" 业务

# 4 开户代理机构客户服务部业务

# 4.1 投资者业务

# 4.1.1 投资者持股、变更及冻结查询业务

进入系统主界面后,点击左侧"代理机构业务→投资者持股、变更及冻结查 询"菜单进入到"业务明细"页面,如下图:

| ▶ 代理机构业务        |
|-----------------|
| ◆ 投资者持股、变更及冻结查询 |
| ◆ 投资者账户资料查询     |
| ◆ 投资者账户资料变更     |
| ◆ 开户代理机构信息维护    |
| ◆ 开户代理机构业务查询    |
| ◆ 开户代办点管理       |
| ◆ 开户代办点业务查询     |
|                 |

【菜单入口界面】

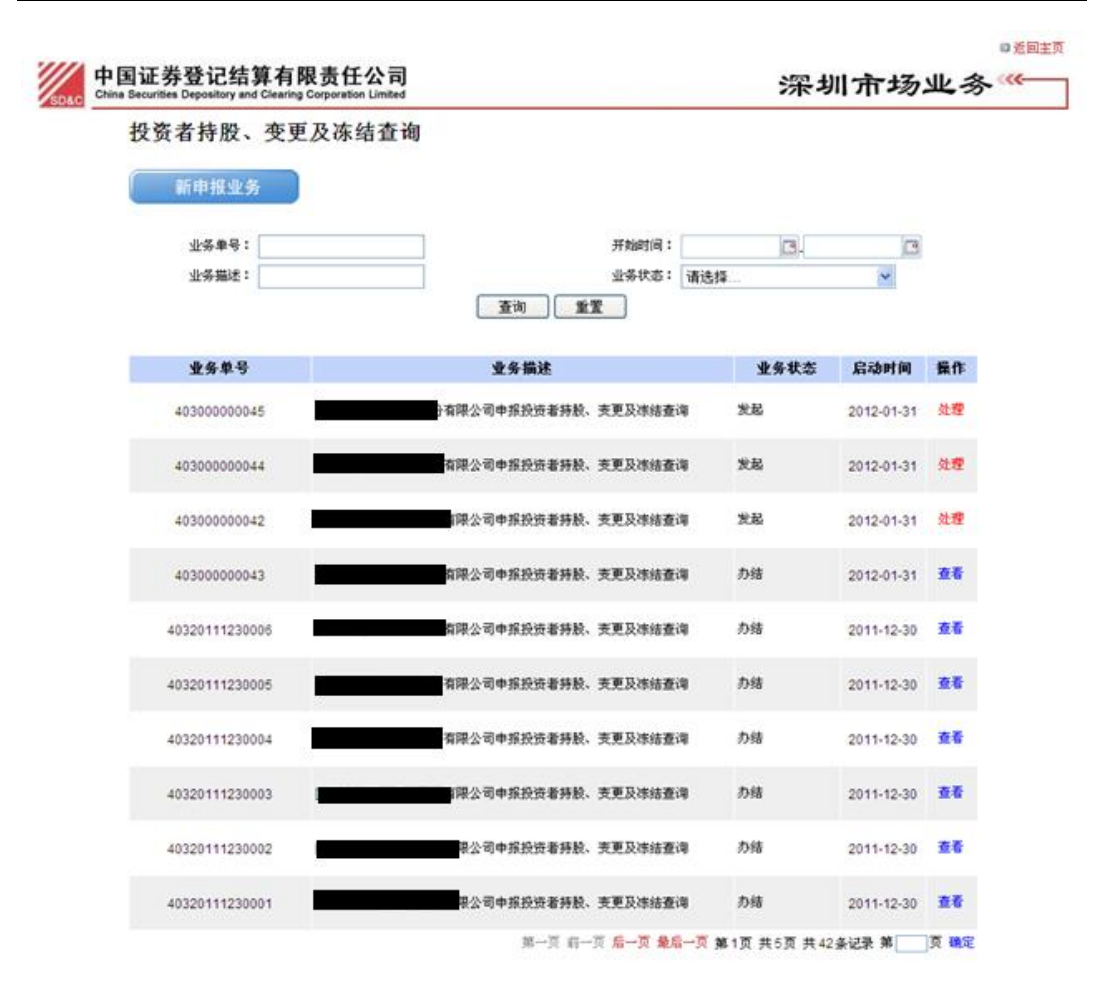

【业务列表界面】

然后点击列表左上角"新申报业务",进入业务申请页面。该查询业务分为 两类:代理投资者查询和证券公司自营查询或询证。

### 4.1.1.1 代理投资者查询业务申请

| p国证券登记结<br>China Securities Depository a | 算有限责任公司 深圳市场业:                    | 务 ~~ |
|------------------------------------------|-----------------------------------|------|
|                                          | 限公司申报投资者持股、变更及冻结查询(业务单号: 45)      |      |
| 业务类型:                                    | ◎ 代度投资者查询 ○ 证券公司自营业务查询或询证         |      |
| 证件号码:                                    | "提取证券账户                           |      |
| 证券持有查询:                                  | <ul> <li>不查询 〇 查询</li> </ul>      |      |
| 证券支更查询:                                  | <ul> <li>不查询 〇 查询</li> </ul>      |      |
| 证券冻结查询:                                  | <ul> <li>不查询 〇 查询</li> </ul>      |      |
| 查询结果要求:                                  | <ul> <li>● 电子数据 〇 书面证明</li> </ul> |      |
| <b>春</b> 復慶因:                            |                                   |      |
|                                          | <u>v</u>                          |      |
| 1关附件                                     | KIA4                              | 倡許   |
| 附件失望                                     | M11                               | 111F |
| 2%账户卡                                    |                                   | 上段   |
| 身份证明文件(法人或自然人)                           |                                   | 上传   |
| 表人代表证明书及法人授权委托书                          |                                   | 上传   |
| 去人身份证复印件                                 |                                   | 上传   |
| 圣办人身份证                                   |                                   | 上传   |
| 馬他附件                                     |                                   | 上传   |
| 1件类型说明:                                  |                                   |      |
| 1.查询申请表:查询申请表                            |                                   |      |
| 2.证券账户卡:证券账户卡                            |                                   |      |
| 3.身份证明文件(法人或自然人):多                       | 份证明文件(法人或自然人)                     |      |
| 4.法人代表证明书及法人授权委托书                        | \$:法人代表证明书及法人授权委托书                |      |
| 4.法人代表证明书及法人授权委托书                        | \$:法人代表证明书及法人授权委托书                |      |
| 5.法人身份证复印件:法人身份证3                        | 伯件                                |      |
| 6.经办人身份证:经办人身份证                          |                                   |      |
| 7.其他附件:中国结算深圳分公司3                        | · 求的其他材料扫描件。                      |      |
|                                          |                                   |      |

【代理投资者查询申请界面】

需要说明的是这个页面包含了"证券持有查询"、"证券变更查询"、"证券冻 结查询"这三类查询。全部查询展开后的页面如下:

| 查询参数            |                           |
|-----------------|---------------------------|
| 业务类型:           | ◎ 代理投资者查询 ○ 证券公司自营业务查询或询证 |
| 证件号码:           | "提取证券账户                   |
|                 |                           |
| 证券持有查询 <b>:</b> | ○ 不查询 • 查询                |
| 持股日日期:          | *                         |
| 证券变更查询:         |                           |
| 2000年1月11日      |                           |
| 证亦代码:           |                           |
| 托管单元:           | 注不填可查其名下所有                |
| 查询日期范围:         |                           |
|                 |                           |
| 证券冻结查询:         | ○ 不查询 ⊙ 查询                |
| 证券代码:           | 注不填可查其名下所有                |
|                 |                           |
| 查询结果要求:         | ○ 电子数据 ⊙ [书面正明            |
| 收件人单位名称:        |                           |
| 收件人姓名:          | *                         |
| 收件人手机:          | *                         |
| 收件人地址:          |                           |
| 收件人邮编:          | *                         |
|                 |                           |
| 查询原因:           |                           |

### 【代理投资者查询申请界面】

如果业务类型选择"代理投资者查询",录入投资者证件号码后,点击"提 取证券账户",然后根据查询需要选中证券账户号码后上传申请材料,如下图:

| 中国证券登记结算有限责任公司<br>China Securities Depository and Clearing Corporation Limited | 深圳市场业务 " |
|--------------------------------------------------------------------------------|----------|
| SD&C China Securities Depository and Clearing Corporation Limited              | 赤圳市场业务   |

持有人名称

-

证件号码

[302200] 爱建证券有限责任公司申报投资者持股、变更及冻结查询(业务单号: 403000000161)

| 查询参数 |         |         |                              |        |
|------|---------|---------|------------------------------|--------|
|      | 业务类型: 💽 | 代理投资者查询 | <ul> <li>证券公司自营业会</li> </ul> | 各查询或询证 |
|      | 证件号码: 📕 |         | •                            | 提取证券账户 |
|      |         |         |                              | 证券账户信息 |
| 序号   | 全选 🗌    |         | 证券账户号                        | 码      |
| 1    |         |         | 00*****378                   |        |
| 2    |         |         | 00*****596                   | i      |
| з    |         |         | 00*****194                   |        |
| 4    |         |         | 00*****711                   |        |
| 6    |         |         | 00*****                      |        |

|   | 1  |                                     |                         |            | 00*****378 | 宇                                     | 1                |
|---|----|-------------------------------------|-------------------------|------------|------------|---------------------------------------|------------------|
|   | 2  |                                     |                         |            | 00*****596 | t,                                    | 1                |
|   | 3  |                                     |                         |            | 00*****194 | 27                                    | 1                |
|   | 4  |                                     |                         |            | 00*****711 |                                       | 1                |
|   | 5  |                                     |                         |            | 00*****165 |                                       | 1                |
|   | 6  |                                     |                         |            | 00*****392 |                                       | 1                |
|   | 7  |                                     |                         |            | 00*****139 | · · · · · · · · · · · · · · · · · · · | 1                |
|   | 8  |                                     |                         |            | 00*****825 | 反比                                    | 1                |
|   | 9  |                                     |                         |            | 01*****628 | <b>长</b> 户1                           | 1                |
|   | 10 |                                     |                         |            | 05*****081 | 転                                     | 1                |
|   |    |                                     |                         |            |            | 第一页 前一页 <mark>后一页 最后一页 第1页 共</mark> : | 2页 共11条记录 第一页 确定 |
|   |    | 证券持有查询:                             | <ol> <li>不查询</li> </ol> | ○ 查询       |            |                                       |                  |
| _ |    |                                     |                         |            |            |                                       |                  |
|   |    | 证券变更查询:                             | ⊙ 不查询                   | 🔘 查询       |            |                                       |                  |
|   |    | Annal Anda Anda Anda andara Adras a | ~                       |            |            |                                       |                  |
|   |    | 证券冻结查询:                             | <ol> <li>不查询</li> </ol> | ○ 查询       |            |                                       |                  |
|   |    | 杏海建里亜金・                             | A #7*                   | # <u> </u> |            |                                       |                  |
|   |    | ENGRACE.                            | ♥ 电子数                   | 塘 🔾 节姐ய 91 |            |                                       |                  |
|   |    | [                                   |                         |            |            | ~                                     |                  |
|   |    |                                     |                         |            |            |                                       |                  |

相关附件

【代理投资者查询申请界面】

填写申请查询的信息后,点击"保存"的,系统仅进行信息保存,业务仍未 提交我公司审核,必须点击"提交审核"后才提交我公司审核。

#### 4.1.1.2 证券公司自营业务查询或询证业务申请

如果业务类型选择"证券公司自营业务查询或询证",录入证券公司营业执照注册号后,点击"提取证券账户",系统将显示该证券公司已在我公司备案的证券账户号码。证券公司根据查询需要选中证券账户号码后上传申请材料,其中,证券账户卡无需扫描上传,如下图:

🛯 返回主页

| SD&C Chin | 国证券登记结<br>a Securities Depository a | 指算有限责任公司<br>Ind Clearing Corporation Limited |                                              | 深圳市场业务 "                         |  |  |
|-----------|-------------------------------------|----------------------------------------------|----------------------------------------------|----------------------------------|--|--|
| []        | <u></u> 有限责                         | <b>〔任公司申报投资者持股</b> 、                         | 、变更及冻结查询(业务单号:                               | 61)                              |  |  |
| 查询参数      |                                     |                                              |                                              |                                  |  |  |
|           | 业务类型:                               | ○ 代理投资者查询 ④ 证券公司                             | 司自营业务查询或询证                                   |                                  |  |  |
|           | 证件号码:                               | 6                                            | *提职证券账户                                      |                                  |  |  |
|           |                                     |                                              | 证券账户信息                                       |                                  |  |  |
| 序号        | 全选 🗌                                | 证券账户号码                                       | 持有人名称                                        | 证件号码                             |  |  |
| 1         |                                     | 08*****775                                   | 券股份有限公司                                      | <b></b> 76                       |  |  |
| 2         |                                     | 08*****776                                   | 券股份有限公司                                      | <b>6</b>                         |  |  |
| 3         |                                     | 08*****777                                   | 券股份有限公司                                      |                                  |  |  |
| 4         |                                     | 08*****778                                   | <b>######</b> ############################## | 6                                |  |  |
| 5         |                                     | 08*****779                                   | <b>######</b> ############################## | <b></b>                          |  |  |
| 6         |                                     | 08*****780                                   | <b>######</b> 苏股份有限公司                        | 6                                |  |  |
| 7         |                                     | 08*****781                                   | 券股份有限公司                                      |                                  |  |  |
| 8         |                                     | 08*****782                                   | <b>######</b> ############################## | <b></b> 6                        |  |  |
| 9         |                                     | 08*****783                                   | <b>修</b> 股份有限公司                              | <b>6</b>                         |  |  |
| 10        |                                     | 08*****784                                   | <b>萨拉尔</b> 萨股份有限公司                           | <b>64000000000</b> 6             |  |  |
|           |                                     |                                              | 第一页前一页 后一页最后一页 角                             | 第1页 共240页 共2399条记录 第 <u>页</u> 确定 |  |  |
|           | 证券持有查询:                             | 💿 不查询 🔘 查询                                   |                                              |                                  |  |  |
|           | 证券变更查询:                             | ⊙ 不查询 ○ 查询                                   |                                              |                                  |  |  |
|           | 证券冻结查询:                             | ⊙ 不查询 ○ 查询                                   |                                              |                                  |  |  |
|           | 查询结果要求:                             | ⊙ 电子数据 ○ 书面证明                                |                                              |                                  |  |  |
|           | 查询原因:                               |                                              | <ul> <li>×</li> </ul>                        |                                  |  |  |
| 相关附件      |                                     |                                              |                                              |                                  |  |  |

#### 【证券公司自营业务查询或询证申请界面】

填写申请查询的信息后,点击"保存"的,系统仅进行信息保存,业务仍未 提交我公司审核,必须点击"提交审核"后才提交我公司审核。

其他操作可参考"投资者账户资料查询"

#### 4.1.1.3 查询结果反馈

查询结果反馈方式有: 电子数据和书面证明。

(1) 电子数据反馈

工作日下午3点前通过审核的,当日返回查询电子数据,结果显示如下:

| P国证券登记结算有限<br>China Securities Depository and Clearing C | 责任公司<br>orporation Limited |          |           | 业务办法                | 理    |
|----------------------------------------------------------|----------------------------|----------|-----------|---------------------|------|
| [1999]                                                   | 申报投资者持朋                    | 8、变更及冻结1 | 查询〈业务单号∶■ | 000000000M)         |      |
| 。 。 。<br>提交申请 处理中 业务办理完成                                 |                            |          |           |                     |      |
| 业务申请信息及业务反馈结果                                            |                            |          |           |                     |      |
| 投资者持股、变更及冻结查询业务申请信息                                      |                            |          |           |                     |      |
| 证券持有查询业务反馈结果                                             |                            |          |           |                     |      |
| 证券变更查询业务反馈结果                                             |                            |          |           |                     |      |
| 证券冻结查询业务反馈结果                                             |                            |          |           |                     |      |
| <b>当前业务状态:</b> 办结                                        |                            |          |           |                     |      |
| ▲业务处理信息                                                  |                            |          |           |                     |      |
| 环节名称                                                     | 办理用户                       | 办理用户电话   | 办理意见      | 办理时间                | 办理结果 |
| 证券公司经办人 录入查询参数                                           |                            |          |           | 2012-02-16 11:01:05 | 提交   |
| 系统 处理[证券持有查询]                                            | 系统                         |          | 未查询到相关记录; | 2012-02-16 11:01:37 | 已处理  |
| 系统 处理[证券变更查询]                                            | 系统                         |          | 未查询到相关记录; | 2012-02-16 11:01:37 | 已处理  |
| 系统 处理[证券冻结查询]                                            | 系统                         |          | 未查询到相关记录; | 2012-02-16 11:01:37 | 已处理  |

返回

法律声明 | 站点导航 | 联系我们 Copyright © 版权所有 2003-2010 中国证券登记结算有限责任公司 京ICP证040922号 请使用IE6.0以上浏览器,800x600以上分辨率

【电子数据反馈界面】

以"证券持有查询"为例,点击"证券持有查询业务反馈结果",系统显示查 询结果,并支持以 PDF 或 EXCEL 格式导出,或直接在页面打印。

如下图:

持有人名称:

证券持有信息

业务单号: 40300000064

🛤 अञ्चल 🕂 क

| 持股日期:  | 2012年2月15日 |      |      | 证件号码:  |      |           |      |
|--------|------------|------|------|--------|------|-----------|------|
| 证券账户号码 | 证券代码       | 证券简称 | 托管单元 | 托管单元名称 | 持有数量 | 股份性质      | 股份状态 |
| 0      |            |      |      | 易单元    |      |           |      |
| 0      |            |      |      | 交易单元   |      | 无限售条件的流通股 |      |

说明:

本公司为投资者提供远程证券查询服务

A2公司为投资看提供远程证券查询服务 1、需要本公司出具书面证明的,可通过任一证券公司向本公司提出申请,查询结果邮寄至投资者指定地址。 2、投资者需要查询托管信息,可在托管证券公司查询。 3、持有数量单位: 股票为"股",基金和权证为"份",债券为"张",每张面值100元。 4、本证券持有信息显示的是该账户于持有日期日终完成清算交收后的证券持有余额,除B股外,A股及其他证券为权益分派前的余额(含权)。

二〇一二年二月二十四日

导出PDF 导出EXCEL 打印 关闭

【电子数据反馈结果】

(2) 书面证明反馈

工作日下午 3 点前通过审核的,本公司将查询结果以特快专递的方式寄交到

中国证券登记结算有限责任公司 深圳分公司

客户指定的地址。(查询10个以上证券账户并申请书面证明的,我公司以光盘方 式反馈查询结果)

邮寄的收费标准为:

- 1、邮寄费每次25元。
- 2、查询《证券持有信息》每个账户20元,上限200元。
- 3、查询《证券变更信息》每个账户 50 元,上限 500 元。
- 4、查询《证券冻结信息》免费。

5、代理投资者查询,如果一个身份证号码对应多个账户,系统限定只可查询 A股账户,选择(个别或全部)账户查询,我司以证券账户为单位收取查询费 用,收一次邮寄费。